# Step-By-Step Guide to Creating Virtual i Partitions Hosted by IBM i

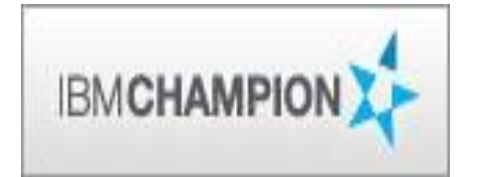

Pete Massiello

**iTech Solutions Group** 

pmassiello@itechsol.com

203-744-7854

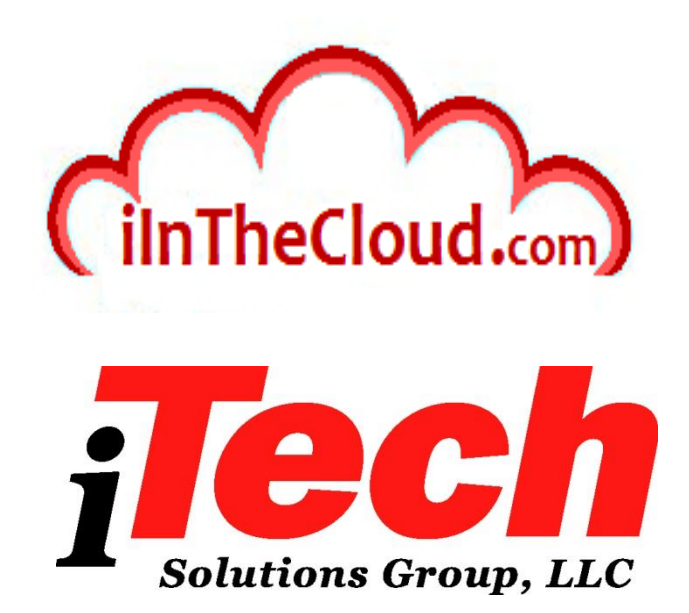

iTech Solutions because IBM i (AS/400's) didn't come with System Administrators.

#### What we will cover

This is a step by step approach to building virtual IBM i partitions on your IBM i. You won't require any additional hardware, and you will be able to perform this in about 4 hours. You will be able to use these slides to build your own partitions, just make sure the minimum requirements have been met.

### Agenda

#### Introduction

- Create Virtual SCSI Server on Hosting Partition
- Create NEW IBM i Client Partition (Hosted / Guest)
- Create Network Server & Storage on Hosting Partition.
- Start the partition from the HMC
- Add additional Disks
- Other devices to configure/manage
- Summary

### **Multiple Ways to Host Partitions**

- IBM i
  - · Same skill sets you already have and are familiar with
  - Can only share CEC DVD "virtually" with 6.1
  - Can share CEC Tape with 7.1 TR2 (and above)
  - No Reload Required \*\*
- VIOS (Virtual I/O Server)
  - Requires some knowledge of AIX
  - Used to have more flexible Internal DVD and Tape Sharing
  - Save and Restore of existing partition required !
  - External Disk Fantastic
  - Live Partition Mobility

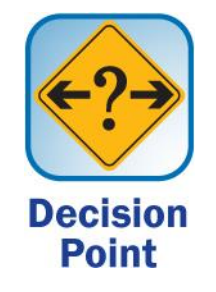

### **Partition Uses**

- Development partitions.
- Web Partitions.
- Test the next release of the operating system.
- Test the next release of your application software.
- Just about anything you need.

#### What we wish to accomplish

- Create a Virtual i partition without any additional hardware
- "Carve out" storage from our existing disk allocation on the hosting partition.
- •Great way to create a test environment
- •Can be IBM i 7.3, 7.2, 7.1, or 6.1

# Requirements

- HMC\* on Version 7.x or 8.x
- POWER6, POWER7, or POWER8 hardware
- IBM i 6.1, 6.1.1, 7.1, 7.2, or 7.3
- •I\_BASE\_01 DVD or SAVSYS tape for loading LIC
- Enough disk space in the hosting partition to create our required Network Storage Space (NWSSTG)
- External Optical Device or can share the Internal Optical in the CEC if owned by Hosting partition.
- Ethernet: Host Ethernet Adapter port, Bridging or Virtual Lan Connection, physical adapter.

#### **Visual description**

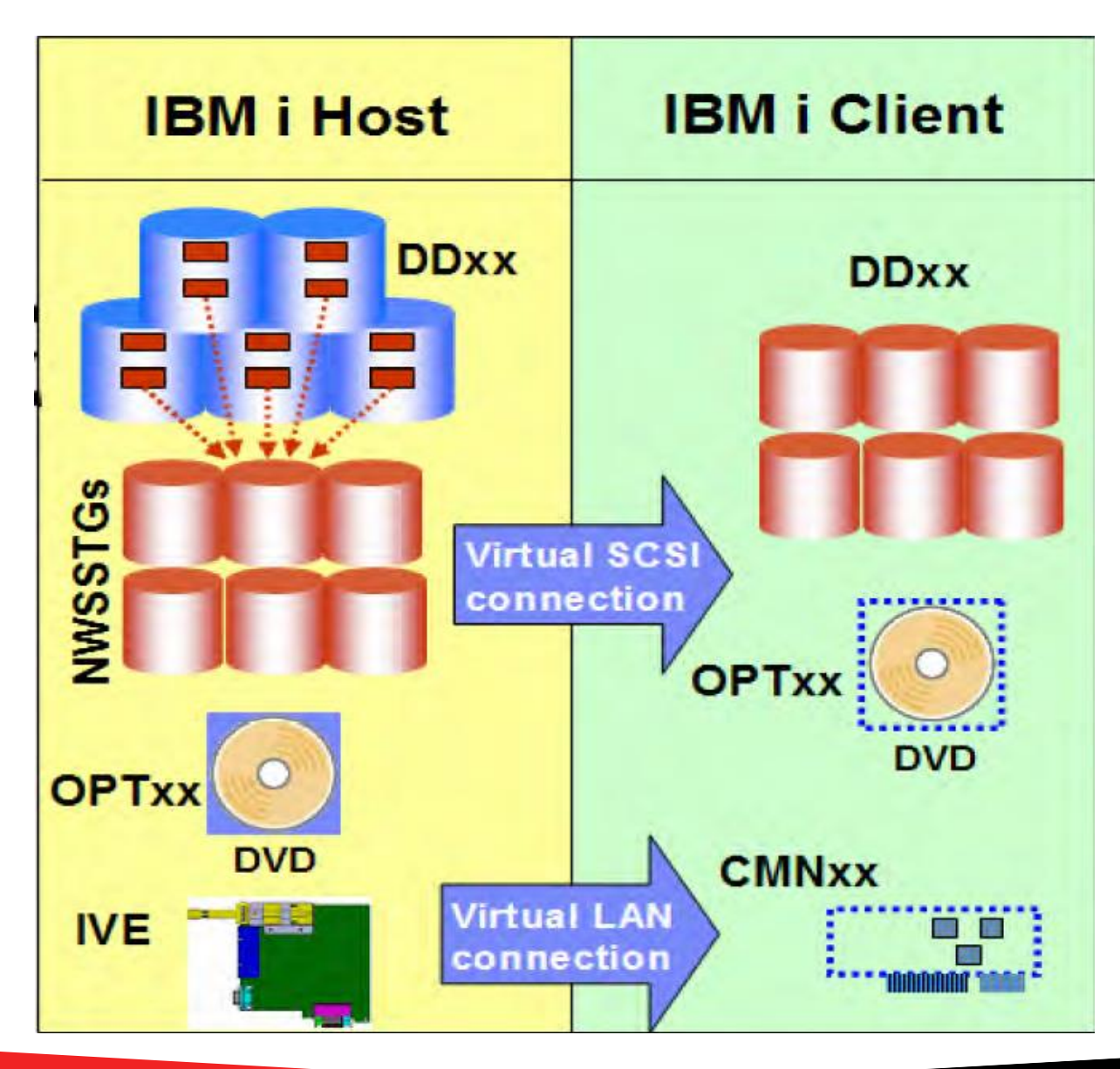

# **Step by Step approach**

- •What I used (Note: These are not the minimums)
  - •My HMC was at 7.7.6
  - Power7 8202-E4B 720 with six processors (You can do this with just one processor).
  - •IBM i 7.1 on both Hosting and Hosted partitions.
  - •7.1 I\_BASE\_01 DVD
  - •16GB of memory
  - •2 TB of disk

### Agenda

- Introduction
- Create Virtual SCSI Server on Hosting Partition
- Create NEW IBM i Client Partition (Hosted / Guest)
- Create Network Server & Storage on Hosting Partition.
- Start the partition from the HMC
- Add additional Disks
- Other devices to configure/manage
- Summary

### **Get on your HMC**

| 🔮 iTechHMC1: Hardware A                                   | Aanagement Console Workplace (V7R7.6.0.2) - Mozilla Firefox |               |
|-----------------------------------------------------------|-------------------------------------------------------------|---------------|
| A https://172.29.6.12/hmc/cor                             | nnects/mainuiFrameset.jsp                                   | <u>☆</u>      |
| Hardware Managemen                                        | it Console                                                  |               |
| (\$ \$ \$ \$ \$ \$ \$ \$ \$ \$ \$ \$ \$ \$ \$ \$ \$ \$ \$ | Systems Management > Servers                                | View: Table 💌 |
| Welcome                                                   |                                                             |               |
| Systems Management                                        |                                                             |               |
| Servers                                                   | Select ^ Name ^ Status ^ Units Available Memory (GB) ^ Refe | rence Code ^  |
| iTech-Power7                                              | Max Parke Size:                                             |               |
| Custom Groups                                             | Total: 1 Filtered: 1 Selected: 0                            |               |
| System Plans                                              |                                                             |               |
| HMC Management                                            |                                                             |               |
| 🕹 Service Management                                      |                                                             |               |
| 🚱 Updates                                                 |                                                             |               |
|                                                           |                                                             |               |
| 1                                                         |                                                             |               |
|                                                           | Tasks: Servers 🖼 🖻 📔                                        |               |
|                                                           | Connections                                                 |               |
|                                                           |                                                             |               |
|                                                           |                                                             |               |
|                                                           |                                                             |               |
|                                                           |                                                             |               |
|                                                           |                                                             |               |
|                                                           |                                                             |               |
|                                                           |                                                             |               |
| Status: OK                                                |                                                             |               |
|                                                           |                                                             |               |
| Waiting for 172,29.6.12                                   |                                                             |               |
| traising for the construction                             |                                                             |               |

### **Select the Server from your HMC**

| 🕹 iTechHMC1: Hardware Management Console Workplace (V7R7. 6.0. 2) - Mozilla Firefox |                          |                           |              |                       |                    |               |                       |               |                     |        |
|-------------------------------------------------------------------------------------|--------------------------|---------------------------|--------------|-----------------------|--------------------|---------------|-----------------------|---------------|---------------------|--------|
| A https://172.29.6.12/hmc/cor                                                       | nnects/mai               | nuiFrameset, jsp          |              |                       |                    |               |                       |               |                     |        |
| Hardware Managemen                                                                  | t Conso                  | ole                       |              |                       |                    |               | <u>}</u>              | 1009Y         | JEL.                |        |
| (⇒ ⇒) (☆ ☆) (□ □                                                                    | Systems I                | Management > S            | ervers > iTe | ech-Power7            |                    |               |                       |               | petem   Help        | Logoff |
| Welcome                                                                             |                          | D 👯 🛠                     | 2            | 🕐 😭 🕌                 | lter               | Tasks         | s 🔻 🛛 View            | vs 🔻          |                     |        |
| 🗉 📗 Systems Management                                                              | Select ^                 | Name ^                    | ID ^ Stat    | us ^                  | Processing 🔒       | Memory (GB) ^ | Active ^<br>Profile ^ | Environment ^ | Reference ,<br>Code | •      |
| Servers                                                                             |                          | GAF                       | 6            | Not Activated         | 0.1                | 1             | GAF                   | IBM i         | 0000000             |        |
| 🗉 🗗 Custom Groups                                                                   |                          | Nosting                   | 7            | Not Activated         | 0                  | 0             |                       | IBM i         | 00000000            |        |
| Curtem Blanc                                                                        |                          | Hosting1                  | 1            | Running               | 0.2                | 6             | iTech07               | IBM i         | 0000000             |        |
|                                                                                     |                          | 📲 iTech61                 | 3            | Running               | 0.2                | 2             | V6R1M1                | IBM i         | 0000000             |        |
| 🗮 HMC Management                                                                    |                          | MRDyn61                   | 4            | Running               | 0.1                | 2             | MRDyn61               | IBM i         | 0000000             |        |
| 🗯 Service Management                                                                |                          | MRDyn71                   | 5            | Running               | 0.1                | 2             | MRDyn71               | IBM i         | 0000000             |        |
| 🚱 Updates                                                                           |                          | V7NEUGC                   | 2            | Running               | 0.1                | 2             | V7NEUGC               | IBM i         | 0000000             |        |
|                                                                                     |                          |                           | Max Pa       | age Size:<br>Total: 7 | Filtered: 7 Select | ed: 0         |                       |               |                     |        |
| 4                                                                                   |                          |                           | 1 [50        | 0                     |                    |               |                       |               |                     |        |
| L                                                                                   | Taeke: iToc              | h Dower7 🖪 🖻              | 0-           |                       |                    |               |                       |               |                     |        |
|                                                                                     | Propertie:               | s                         | 0-           |                       |                    |               |                       |               |                     |        |
|                                                                                     | 🗏 Operatio               | ons                       |              |                       |                    |               |                       |               |                     |        |
|                                                                                     | Powe                     | er Off<br>er Management   |              |                       |                    |               |                       |               |                     |        |
|                                                                                     | E LED                    | Status                    |              |                       |                    |               |                       |               |                     |        |
|                                                                                     | Sche                     | dule Operations           | Managament   | CASMO                 |                    |               |                       |               |                     | =      |
|                                                                                     | ⊡ Utiliz                 | ation Data                | rmanagement  | (A3M)                 |                    |               |                       |               |                     |        |
|                                                                                     | Rebu                     | ild _                     |              |                       |                    |               |                       |               |                     |        |
|                                                                                     | Change Password          |                           |              |                       |                    |               |                       |               |                     |        |
|                                                                                     | Create Logical Partition |                           |              |                       |                    |               |                       |               |                     |        |
|                                                                                     | AIX or Linux             |                           |              |                       |                    |               |                       |               |                     |        |
|                                                                                     | IE IE                    | /IO Server<br>3M i        |              |                       |                    |               |                       |               |                     |        |
| Status: OK                                                                          | ⊞ Syst                   | em Plans                  |              |                       |                    |               |                       |               |                     |        |
|                                                                                     | Partiti                  | ion Availability Priority | nt Groups    |                       |                    |               |                       |               |                     |        |
|                                                                                     | Mana                     | ace Custom Groups         | an oroups    |                       |                    |               |                       |               |                     |        |
| Read 172.29.6.12                                                                    |                          | rtition Data              |              |                       |                    |               |                       |               |                     |        |

### **Select Partition Properties**

| G                                                                                                    | 🕗 iTechH                               | MC1: Pro     | oerties - Mozill             | a Firefo | د 📃       |   |  |  |
|----------------------------------------------------------------------------------------------------|----------------------------------------|--------------|------------------------------|----------|-----------|---|--|--|
|                                                                                                    | 🔒 https://                             | 172.29.6.12  | /hmc/content?tas             | kId=68&r | efresh=79 | ☆ |  |  |
|                                                                                                    | Partition                              | Propertie    | s - Hosting1                 |          |           |   |  |  |
|                                                                                                    | General                                | Hardware     | Virtual Adapters             | Settings | Other     |   |  |  |
|                                                                                                    | Name:                                  |              | * Hosting1                   |          |           |   |  |  |
|                                                                                                    | ID:<br>Environm<br>State:<br>Attention | ent:<br>LED: | 1<br>IBM i<br>Running<br>Off |          |           |   |  |  |
| Resource configuration: Configured<br>OS version: IBM i Licensed Internal Code 7.1.0 410 0<br>Current profile: iTech07<br>System: 8202-E4B*102BC2P |                                        |              |                              |          |           |   |  |  |
| Allow performance information collection                                                                                                    |                                        |              |                              |          |           |   |  |  |
| Allow this partition to be suspended.                                                                                                    |                                        |              |                              |          |           |   |  |  |
| RestrictedIO Partition                                                                                                    |                                        |              |                              |          |           |   |  |  |
|                                                                                                    | OK Ca                                  | ncel Help    |                              |          |           |   |  |  |
|                                                                                                    |                                        |              |                              |          |           |   |  |  |

# **Virtual Adapters**

| 🕹 iTechHMC1: Properties - Mozilla Firefox                                                                                                    |                      |  |  |  |  |  |  |  |  |
|----------------------------------------------------------------------------------------------------|----------------------|--|--|--|--|--|--|--|--|
| https://172.29.6.12/hmc/wcl/T7ba1                                                                                                    |                      |  |  |  |  |  |  |  |  |
| Partition Properties - Hosting                                                                                                    |                      |  |  |  |  |  |  |  |  |
| General Hardware Virtual Adapters Settings Other                                                                                                    |                      |  |  |  |  |  |  |  |  |
| Actions 👻                                                                                                    |                      |  |  |  |  |  |  |  |  |
| Virtual resources allow for the sharing of physical hardware between logical partitivirtual adapter settings are listed below.                                                                                                    | ions. The current    |  |  |  |  |  |  |  |  |
| Number of virtual adapters : *8                                                                                                    |                      |  |  |  |  |  |  |  |  |
| Imain ber of virtual adapters :           Imain ber of virtual adapters :           Imain ber of virtual adapters : |                      |  |  |  |  |  |  |  |  |
| Select ^ Type^ Adapter ID ^ Server/Client Partition ^ Partner Adapt                                                                                                    | er ^ Required ^      |  |  |  |  |  |  |  |  |
| Server Serial       O       Any Partition       Any Partition       Any Partition S         Server Serial       1       Any Partition       Any Partition S         Total:       2       Filtered:       2       Selected:       0                                                                                                    | ilot Yes<br>ilot Yes |  |  |  |  |  |  |  |  |
|                                                                                                    |                      |  |  |  |  |  |  |  |  |
| OK Cancel Help                                                                                                    |                      |  |  |  |  |  |  |  |  |

#### **Create Virtual Adapter**

- On the Hosting Partition
- Create a Virtual SCSI Server Adapter
- Two ways
  - Dynamically
  - Regular
- Dynamically allows us to do this without a reboot but MUST add later.
- This allows the communication from the Hosting partition. We will later "marry" this to a Virtual SCSI Client Adapter on the Client (Hosted) Partition.
- Write down the Slot number.

### **Dynamically add Virtual Adapter**

| 🐸 iTechHMC1: Hardware /      | Management Console Workplace (V7R7.6.0.2) - Mozilla Firefox                                                                                               |                       |  |  |  |  |  |
|------------------------------|----------------------------------------------------------------------------------------------------|-----------------------|--|--|--|--|--|
| 🔒 https://172.29.6.12/hmc/co | onnects/mainuiFrameset.jsp                                                                                                    | ☆                     |  |  |  |  |  |
| Hardware Managemer           | nt Console                                                                                                    | TEL                   |  |  |  |  |  |
| Properties Properties        |                                                                                                    | petem   Help   Logoff |  |  |  |  |  |
|                              |                                                                                                    |                       |  |  |  |  |  |
| 🖻 Welcome                    | 🔽 🗈 👯 🥩 🖉 🖝 😭 🗸 Filter 🛛 🔽 Tasks 💌 Views 💌                                                                                                    |                       |  |  |  |  |  |
| Systems Management           | Select ^         Name         ID ^         Status         Processing<br>Units         Memory (GB)         Active<br>Profile         Environment         ^ | Reference _<br>Code   |  |  |  |  |  |
| iTech-Power7                 | GAF         6         Not Activated         0.1         1         GAF         IBM i                                                                       | 0000000               |  |  |  |  |  |
|                              | I Hosting 7 Not Activated 0 0 IBM i                                                                                                    | 0000000               |  |  |  |  |  |
| Curtam Plana                 | Image: Hosting1         Properties         0.2         6         iTech07         IBM i                                                                    | 0000000               |  |  |  |  |  |
|                              | Image: Image Default Profile         0.2         2         V6R1M1         IBM i                                                                           | 0000000               |  |  |  |  |  |
| 🗮 HMC Management             | Operations         0.1         2         MRDyn61         IBM i                                                                                            | 0000000               |  |  |  |  |  |
| 👫 Service Management         | Configuration 2 MRDyn71 IBM i                                                                                                    | 0000000               |  |  |  |  |  |
| 🚱 Updates                    | Arroware information     Memory     Y7NEUGC     IBM i                                                                                                    | 0000000               |  |  |  |  |  |
|                              | Serviceability Physical Adapters                                                                                                    |                       |  |  |  |  |  |
| Ī                            | Virtual Adapters                                                                                                    |                       |  |  |  |  |  |
| L                            |                                                                                                    |                       |  |  |  |  |  |
|                              |                                                                                                    |                       |  |  |  |  |  |
|                              | Change Default Profile                                                                                                    |                       |  |  |  |  |  |
|                              | Operations     Restart                                                                                                    |                       |  |  |  |  |  |
|                              | Shut Down                                                                                                    |                       |  |  |  |  |  |
|                              | Schedule Operations                                                                                                    |                       |  |  |  |  |  |
|                              | Suspend Operations                                                                                                    |                       |  |  |  |  |  |
|                              | Configuration     Manage Profiles                                                                                                    |                       |  |  |  |  |  |
|                              | Manage Custom Groups                                                                                                    |                       |  |  |  |  |  |
|                              | Save current configuration  Hardware Information                                                                                                    |                       |  |  |  |  |  |
|                              | 🗷 Dynamic Logical Partitioning                                                                                                    |                       |  |  |  |  |  |
|                              | ⊞ Serviceability                                                                                                    |                       |  |  |  |  |  |
| Status: OK                   |                                                                                                    |                       |  |  |  |  |  |
|                              |                                                                                                    |                       |  |  |  |  |  |
| Read 172.29.6.12             |                                                                                                    |                       |  |  |  |  |  |

### **Create Virtual SCSI Server Adapter**

| 🕹 iTechHMC1: Virtual Adap 📰 🔲 🔀                                                                            |                            |
|----------------------------------------------------------------------------------------------------|----------------------------|
| 🔺 https://172.29.6.12/hmc/wcl/T7c53 🛛 😭                                                                    |                            |
| Create Virtual SCSI Adapter: Hosting1<br>Virtual SCSI adapter<br>Adapter : * 2<br>Type of adapter : Server | Document th<br>Slot number |
| Any client partition can connect                                                                           |                            |
| Only selected client partition can connect<br>Client partition : GAF(6)                                    |                            |
| Client adapter ID : 2                                                                                      |                            |
| OK Cancel Help                                                                                             |                            |
|                                                                                                    |                            |

#### What we created: SCSI Virtual Server Adapter

| 🕹 iTech                                                                                                    | 🎱 iTechHMC1: Manage Profiles - Mozilla Firefox 📃 🔲 🔀                                                                                                    |            |        |                     |                      |           |                                                   |               |             |
|----------------------------------------------------------------------------------------------------|----------------------------------------------------------------------------------------------------|------------|--------|---------------------|----------------------|-----------|---------------------------------------------------|---------------|-------------|
| 🔒 https:,                                                                                                    | ● https://172.29.6.12/hmc/wcl/T7ddf                                                                                                    |            |        |                     |                      |           |                                                   |               |             |
| Logical                                                                                                    | Partition P                                                                                                    | rofile Pro | pertie | es: Hosting         | @ Hosting (          | @ iTech-R | Power7 - H                                        | osting        |             |
| General                                                                                                    | Processors                                                                                                    | Memory     | 1/0    | Virtual<br>Adapters | Power<br>Controlling | Settings  | Logical<br>Host<br>Ethernet<br>Adapters<br>(LHEA) | Tagged<br>I/O | OptiConnect |
| Action                                                                                                    | 5 🕶                                                                                                    |            |        |                     |                      |           |                                                   |               |             |
| Virtual r<br>adapter<br>Maximur<br>Number                                                                                                    | Virtual resources allow for the sharing of physical hardware between logical partitions. The current virtual adapter settings are listed below. Maximum virtual adapters : *10 Number of virtual adapters : 3 |            |        |                     |                      |           |                                                   |               |             |
| Select                                                                                                    |                                                                                                    | ^ Adapte   | er ID  | ^ Server/C          | lient Partitio       | n ^ Partr | ner Adapter                                       | ^ Requi       | red ^       |
| Server SCSI       2       Any Partition       Any Partition Slot       No         Server Serial       0       Any Partition       Any Partition Slot       Yes         Server Serial       1       Any Partition       Any Partition Slot       Yes         Total:       3       Filtered:       3       Selected:       0 |                                                                                                    |            |        |                     |                      |           |                                                   |               |             |
| ок с                                                                                                    | OK Cancel Help                                                                                                    |            |        |                     |                      |           |                                                   |               |             |

#### Remember

• You must go back to Edit the existing profile and ADD the Virtual SCSI Server adapter to the Hosting partition for the same slot.

| ۲                       | 🔮 iTechHMC1: Manage Profiles - Mozilla Firefox 🛛 📃 🔲 🔀 |                                               |  |  |  |  |  |
|-------------------------|--------------------------------------------------------|-----------------------------------------------|--|--|--|--|--|
|                         | https://172.29.6.12/hmc/content?taskId=73&refresh=88   |                                               |  |  |  |  |  |
|                         | Managed Profiles Hosti                                 | ing                                           |  |  |  |  |  |
|                         | Actions 🔻                                              |                                               |  |  |  |  |  |
| ٦                       | New                                                    |                                               |  |  |  |  |  |
| 4                       | Save Current Config                                    | resource configuration for the partition. You |  |  |  |  |  |
| e                       | Edit                                                   | ory, and adapter assignments for a prome by   |  |  |  |  |  |
|                         | Сору                                                   |                                               |  |  |  |  |  |
|                         | Delete                                                 | pn 💌                                          |  |  |  |  |  |
|                         | Activate                                               |                                               |  |  |  |  |  |
| Hosting Default Profile |                                                        |                                               |  |  |  |  |  |
| Close Help              |                                                        |                                               |  |  |  |  |  |
| ja∨                     | /ascript:menuItemLaunchActio                           | on();                                         |  |  |  |  |  |

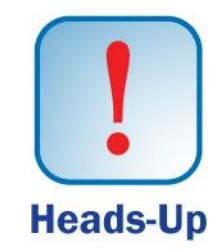

#### **Virtual Resource on the Hosting Partition**

- From a 5250 screen on the Hosting partition, we need to identify which IBM i hardware resource is created for the Virtual SCSI Server adapter.
- Note we will use the WRKHDWRSC \*CMN. Look for the 290B Type of resource.

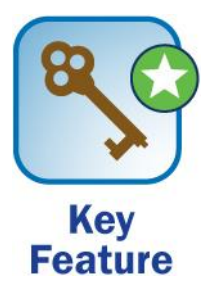

# From a session on your Existing partition (Hosting)

| 면법 Session C - [24 x 80]                                                                                                    |                         |
|----------------------------------------------------------------------------------------------------|-------------------------|
| File Edit View Communication Actions Window Help                                                                                                    |                         |
|                                                                                                    |                         |
| LICPGM Work with Licensed Programs                                                                                                    |                         |
| Sys<br>Select one of the following:                                                                                                    | <sup>tem:</sup> Hosting |
| Manual Install<br>1. Install all                                                                                                    |                         |
| Preparation<br>5. Prepare for install                                                                                                    |                         |
| Licensed Programs<br>10. Display installed licensed programs<br>11. Install licensed programs<br>12. Delete licensed programs<br>13. Save licensed programs |                         |
| Selection or command<br>===> <u>wrkhdwrsc *cmn</u>                                                                                                    | More                    |
| F3=Exit F4=Prompt F9=Retrieve F12=Cancel F13=Informatio<br>F16=System Main menu                                                                             | n Assistant             |
| MA C MW                                                                                                    | 20/007                  |
| 🔊 1902 - Session successfully started                                                                                                    |                         |

#### Look for the 290B Resource to Display Resource Detail

| 📲 НМС                     | Console - [24 x 80]          |                                   |                |                           |          |
|---------------------------|------------------------------|-----------------------------------|----------------|---------------------------|----------|
| <u>F</u> ile <u>E</u> dit | View ⊆ommunication Ac        | tions <u>W</u> indow <u>H</u> elp |                |                           |          |
|                           |                              | ) 📾 🗞 🎭                           | *              |                           |          |
|                           |                              | Work                              | with Communica | tion Resources            |          |
|                           |                              |                                   |                | System:                   | S1045YYM |
| Туре                      | options, pre                 | ess Enter.                        |                | -                         |          |
| 5=                        | Work with com                | nfiguratio                        | n descriptions | 7=Display resource detail |          |
| Ont                       | Resource                     | Tune                              | Status         | Text                      |          |
| opt                       | CMB02                        | 6B03                              | Operational    | Comm Processor            |          |
| _                         | LIN03                        | 6B03                              | Operational    | Comm Adapter              |          |
|                           | CMN01                        | 6B03                              | Operational    | Comm Port                 |          |
|                           | CMB03                        | 6B03                              | Operational    | Comm Processor            |          |
|                           | LIN02                        | 6B03                              | Operational    | Comm Adapter              |          |
| _                         | CMN02                        | 6B03                              | Operational    | Comm Port                 |          |
| _                         | CMB05                        | 1819                              | Operational    | Comm Processor            |          |
| _                         | LIN01                        | 1819                              | Operational    | Comm Adapter              |          |
| _                         | CMN03                        | 1819                              | Operational    | Ethernet Port             |          |
| _                         | CMN04                        | 1819                              | Operational    | Ethernet Port             |          |
| _                         | CMN05                        | 1819                              | Operational    | Ethernet Port             |          |
| _                         | CMN06                        | 1819                              | Operational    | Ethernet Port             |          |
| _                         | CMB09                        | 290B                              | Operational    | Comm Processor            |          |
| 7                         | CTL02                        | 290B                              | Operational    | Comm Adapter              |          |
|                           |                              |                                   |                |                           |          |
| <b>F0 F</b>               |                              |                                   |                |                           | Bottom   |
| F3=E                      | XIT FS=Kefi                  | resh Fb=l                         | rint Fiz=Can   | cet                       |          |
| ма                        | 2                            |                                   |                |                           |          |
| and Corre                 | cted to remote cerver/boot : | 102 168 10 225 using a            | ort 2300       |                           |          |
| Ou loouue                 | cied to remote server/host . | 192,100,10,220 USING              | JUIC 2300      |                           |          |

# **Display Resource Detail**

 In my case it shows V1-C2. V is Virtual and the C2 is for Slot 2 that matches Slide 18 Create Virtual SCSI Server Adapter.

| 8월 Session C - [24 x 80]                                                 |                |
|--------------------------------------------------------------------------|----------------|
| Eile Edit View Communication <u>A</u> ctions <u>W</u> indow <u>H</u> elp |                |
|                                                                          |                |
| Display Resource Detai<br>Resource name CTLO2 pter<br>Text               | system Hosting |
| Location : U8202.E4B.102BC2P-V1-C2                                       |                |
| SPD bus:                                                                 |                |
| System bus 255<br>System board 128                                       | More           |
| Press Enter to continue.                                                 |                |
| F3=Exit F5=Refresh F6=Print F12=Cancel                                   |                |
| MA C MW                                                                  | 09/027         |
| 🖞 1902 - Session successfully started                                    |                |

### Agenda

- Introduction
- Create Virtual SCSI Server on Hosting Partition
- Create NEW IBM i Client Partition (Hosted / Guest)
- Create Network Server & Storage on Hosting Partition.
- Start the partition from the HMC
- Add additional Disks
- Other devices to configure/manage
- Summary

### **Create IBM i Client Partition**

| 🔮 iTechHMC1: Hardware /                   | Management Console W                | orkplace (V7R7.6.0.2)    | - Mozilla Firefo       | ¢                       |                            |             |
|-------------------------------------------|-------------------------------------|--------------------------|------------------------|-------------------------|----------------------------|-------------|
| https://172.29.6.12/hmc/co                | nnects/mainuiFrameset.jsp           |                          |                        |                         |                            | ☆           |
| Hardware Managemer                        | nt Console                          |                          |                        |                         | ADDAY JE                   | ,           |
| Properties   Properties   Virtual Adapter | rs   Manage Profiles   Manage Profi | es                       |                        |                         | petern   He                | lp   Logoff |
|                                           | Systems Management > Se             | vers                     |                        |                         | View:                      | Table 🔽     |
| 🔲 Welcome                                 |                                     | 🖉 🖻 💣 💕 🕌                | ter                    | Tasks 🔻 View            | /S 🔻                       |             |
| Systems Management     Servers            | Select ^ Name                       | ^ Status                 | Available Pro<br>Units | cessing 🔨 Available Mer | mory (GB) ^ Reference Code | • •         |
| iTech-Power7                              | iTech-Power7 🖻                      | Properties               |                        | 5.2                     | 0                          |             |
| 🗉 🔂 Custom Groups                         |                                     | Operations               | d: 1 Selected: 1       |                         |                            |             |
| E Sustem Blanc                            |                                     | Configuration            | Create Logical Pa      | artition                | AIX or Linux               |             |
|                                           |                                     | Connections              | System Plans           | )                       | VIO Server                 |             |
| 🗮 HMC Management                          |                                     | Hardware Information     | Partition Availabil    | lity Priority           | (BM i)                     |             |
| Service Management                        |                                     | Updates                  | View Workload N        | Management Groups       |                            |             |
| 🕅 IIndates                                |                                     | Serviceability           | Manage Custom          | Groups<br>Data          |                            |             |
| C2 optites                                |                                     | Capacity On Demand (COD) | Manage System          | Profiles                |                            |             |
|                                           | -                                   |                          | Virtual Resource       | is )                    | •                          |             |
| Ľ                                         | -                                   |                          |                        |                         | -                          |             |
|                                           | Tasks: iTech-Power7 🛛 🖼 📄           | 0-<br>0-                 | <b>.</b>               |                         |                            |             |
|                                           | Properties                          |                          |                        |                         |                            |             |
|                                           | Operations     Configuration        |                          |                        |                         |                            |             |
|                                           |                                     |                          |                        |                         |                            |             |
|                                           | Hardware Information                |                          |                        |                         |                            |             |
|                                           | 🗄 Updates                           |                          |                        |                         |                            |             |
|                                           | 🗄 Serviceability                    |                          |                        |                         |                            |             |
|                                           | 🗄 Capacity On Demand (CoD)          |                          |                        |                         |                            |             |
|                                           |                                     |                          |                        |                         |                            |             |
|                                           |                                     |                          |                        |                         |                            |             |
|                                           |                                     |                          |                        |                         |                            |             |
| Statue: OK                                |                                     |                          |                        |                         |                            |             |
| Status: UK                                |                                     |                          |                        |                         |                            |             |
|                                           |                                     |                          |                        |                         |                            |             |
| javascript:menuItemLaunchActio            | n();                                |                          |                        |                         |                            |             |

### **Create Guest IBM i Partition (Hosted i)**

| 🕙 Create Lpar Wizard : iTech-Po                                                                                                    | ower7 - Mozilla Firefox 🛛 🔲 🔀                                                                                                    |                            |
|----------------------------------------------------------------------------------------------------|----------------------------------------------------------------------------------------------------|----------------------------|
| https://172.29.6.12/hmc/content?t                                                                                                    | askId=77&refresh=97 🏠                                                                                                    |                            |
| Create Lpar Wizard : iTech-Powe                                                                                                    | r7                                                                                                    |                            |
| <ul> <li>→ Create Partition</li> <li>Partition Profile</li> <li>Processors</li> <li>Processing Settings</li> <li>Memory Settings</li> <li>I/O</li> <li>Virtual Adapters</li> <li>Logical Host Ethernet Adapters (LHEA)</li> <li>OptiConnect Settings</li> <li>Tagged I/O</li> <li>Optional Settings</li> <li>Profile Summary</li> </ul> | Create Partition This wizard helps you create a new logical partition and a default profile for it. You can use the partition properties or profile properties to make changes after you complete this wizard. To create a partition, complete the following information: System name : iTech-Power7 Partition ID : 2 Partition name : Client Allow this partition to be suspended. Restricted IO partition | Use your partition<br>Name |
| < Back Next > Finish Ca                                                                                                    | ncel                                                                                                    |                            |
|                                                                                                    |                                                                                                    |                            |

# **Partition Profile**

| Create Lpar Wizard : iTech-Power7 - Mozilla Firefox                               |                                                                                                    |                                                                                                    |  |
|-----------------------------------------------------------------------------------|----------------------------------------------------------------------------------------------------|----------------------------------------------------------------------------------------------------|--|
|                                                                                   |                                                                                                    |                                                                                                    |  |
| ✓ Create Partition                                                                | Partition Profi                                                                                                    | ile                                                                                                    |  |
| → <u>Partition Profile</u>                                                        |                                                                                                    |                                                                                                    |  |
| Processors<br>Processing Settings<br>Memory Settings<br>I/O                       | A profile specifies h<br>how much memory,<br>devices and slots a<br>the partition.                                                                                   | now many processors,<br>, and which I/O<br>re to be allocated to                                                                                                  |  |
| Virtual Adapters<br>Logical Host Ethernet Adapters (LHEA)<br>OptiConnect Settings | Every partition nee<br>To create the defau<br>following informatio                                                                                                   | eds a default profile.<br>Ilt profile, specify the<br>on :                                                                                                    |  |
| Tagged I/O                                                                        | System name: iT                                                                                                    | Tech-Power7                                                                                                    |  |
| Optional Settings<br>Profile Summary                                              | Partition name: C                                                                                                    | Client                                                                                                    |  |
|                                                                                   | Partition ID: 8                                                                                                    | 3                                                                                                    |  |
|                                                                                   | Profile name:                                                                                                    | Client                                                                                                    |  |
|                                                                                   | This profile can ass<br>to the partition or a<br>partition. Click Next<br>the resources used<br>Select the option be<br>Next if you want the<br>the resources in the | sign specific resources<br>all resources to the<br>t if you want to specify<br>I in the partition.<br>elow and then click<br>e partition to have all<br>e system. |  |
|                                                                                   | Use all the reso                                                                                                    | ources in the system.                                                                                                    |  |
| < Back Next > Finish Cancel                                                       |                                                                                                    |                                                                                                    |  |

#### **Profile Name**

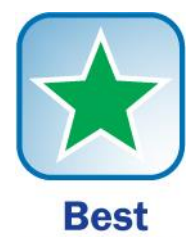

#### Practice itechsol.com

#### **Shared or Dedicated Processors**

| 🥹 Create Lpar Wizard : iTech-Power7 - Mozilla Firefox                                                                                                    |                                                                                                    |  |
|----------------------------------------------------------------------------------------------------|----------------------------------------------------------------------------------------------------|--|
| Attps://172.29.6.12/hmc/wcl/T7e4f                                                                                                    | ☆                                                                                                    |  |
| Create Lpar Wizard : iTech-Powe                                                                                                    | er7                                                                                                    |  |
| <ul> <li>✓ <u>Create Partition</u></li> <li>✓ <u>Partition Profile</u></li> <li>→ <u>Processors</u></li> <li>Processing Settings</li> <li>Memory Settings</li> <li>I/O</li> <li>Virtual Adapters</li> <li>Logical Host Ethernet Adapters (LHEA)</li> <li>OptiConnect Settings</li> <li>Tagged I/O</li> <li>Optional Settings</li> <li>Profile Summary</li> </ul> | Processors<br>You can assign entire processors to your partition for dedicated use, or<br>you can assign partial processor units from the shared processor pool.<br>Choose one of the processing modes below.<br>Shared<br>Assign partial processor units from the shared processor pool.<br>For example, .50 or 1.25 processor units can be assigned to the partition.<br>Dedicated<br>Assign entire processors that can only be used by the partition. |  |
| < Back Next > Finish Cancel                                                                                                    |                                                                                                    |  |
|                                                                                                    |                                                                                                    |  |

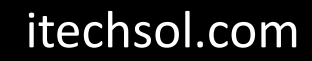

#### **Choose your Processing needs**

| 🕹 Create Lpar Wizard : iTech-Power7 - Mozilla Firefox 🛛 📃 🔲 🔀                                                                                                    |                                                                                                    |                                                                                                    |  |
|----------------------------------------------------------------------------------------------------|----------------------------------------------------------------------------------------------------|----------------------------------------------------------------------------------------------------|--|
| ● https://172.29.6.12/hmc/wcl/T7e4f                                                                                                    |                                                                                                    |                                                                                                    |  |
| Create Lpar Wizard : iTech-Powe                                                                                                    | er7                                                                                                    |                                                                                                    |  |
| <ul> <li>Create Partition</li> <li>Partition Profile</li> <li>Processors</li> <li>Processing Settings         <ul> <li>I/O</li> <li>Virtual Adapters</li> <li>Logical Host Ethernet Adapters (LHEA)</li> <li>OptiConnect Settings</li> <li>Tagged I/O</li> <li>Optional Settings</li> </ul> </li> </ul> | Processing Settings<br>Specify the desired, minimum<br>settings in the fields below.<br>Total usable processing units<br>Minimum processing units<br>Desired processing units:<br>Maximum processing units:<br>Shared processor pool: | <ul> <li>and maximum processing</li> <li>6.00</li> <li>(0.1)</li> <li>0.2</li> <li>(0.3)</li> <li>(Tech-shared01 (1))</li> </ul> |  |
| < Back Next > Finish Ca                                                                                                    | Virtual processors<br>Minimum processing units re<br>for each virtual processor:<br>Minimum virtual processors:<br>Desired virtual processors:<br>Maximum virtual processors<br>Uncapped<br>Weight : 128.0                            | equired 0.10 *1 *1 *1 *1                                                                                                    |  |
|                                                                                                    |                                                                                                    |                                                                                                    |  |

### **Enter Memory for partition**

| 🕹 Create Lpar Wizard : iTech-Po                                                                                                    | ower7 - Mozilla Firefox                                                                                                    |                                          |
|----------------------------------------------------------------------------------------------------|----------------------------------------------------------------------------------------------------|------------------------------------------|
| A https://172.29.6.12/hmc/wcl/T7e4f                                                                                                    |                                                                                                    | ☆                                        |
| Create Lpar Wizard : iTech-Powe                                                                                                    | r7                                                                                                    |                                          |
| <ul> <li><u>Create Partition</u></li> <li><u>Partition Profile</u></li> <li><u>Processors</u></li> <li><u>Processing Settings</u></li> <li><u>Memory Settings</u></li> <li>I/O</li> <li>Virtual Adapters</li> <li>Logical Host Ethernet Adapters (LHEA)</li> <li>OptiConnect Settings</li> <li>Tagged I/O</li> <li>Optional Settings</li> <li>Profile Summary</li> </ul> | Memory Settings Physical Memory Installed Memory Current memory available for Partition usage (MB) Minimum Memory Desired Memory 4 GB GB GB GB GB | 16384<br>) 15360<br>• MB<br>• MB<br>• MB |
| < Back Next > Finish Ca                                                                                                    | incel                                                                                                    |                                          |
|                                                                                                    |                                                                                                    |                                          |

# **Choose any I/O Required**

| Create Lpar Wizard : iTech-Pov | ier7                                                                    |                                    |
|--------------------------------|-------------------------------------------------------------------------|------------------------------------|
| Create Partition               | I/O                                                                     |                                    |
| Partition Profile              | Physical I/O                                                            |                                    |
| Processors                     | Detailed below are the physical I/O resources for the managed system    | . Select which                     |
| Processing Settings            | to the profile as Desired or Required. Click on an adapter to view more | d the adapters<br>detailed adapter |
| Memory Settings                | information.                                                            |                                    |
| → <u>1/0</u>                   | Add as required Add as desired Remove                                   |                                    |
| Virtual Adapters               |                                                                         |                                    |
| OntiConnect Settings           | 🖓 🖸 🐺 🌮 🖋 🖉 🖃 Select Action 💌                                           |                                    |
| Tagged I/O                     | Select ^ Location Code ^ Description ^                                  | Added ^ Bus ^                      |
| Optional Settings              | U78AA.001.WIH0062-P1-T9 RAID Controller                                 | 512                                |
| Profile Summary                | U78AA.001.WIH0062-P1-T7 Universal Serial Bus UHC Spec                   | 513                                |
|                                | U78AA.001.WIH0062-P1-C19 RAID Controller                                | 514                                |
|                                | U78AA.001.WIH0062-P1-C4 PCI-E SAS Controller                            | 516                                |
|                                | U78AA.001.WIH0062-P1-C5 Empty slot                                      | 517                                |
|                                | U78AA.001.WIH0062-P1-C6 Empty slot                                      | 518                                |
|                                | U78AA.001.WIH0062-P1-C7 Empty slot                                      | 519                                |
|                                | Total: 7 Filtered: 7                                                    |                                    |
|                                |                                                                         |                                    |

# **Virtual Adapters**

| 🦥 Create Lpar Wizard : iTech-Po                                                            | ower7 - Mozilla Firefox                                                                                                    |           |
|--------------------------------------------------------------------------------------------|----------------------------------------------------------------------------------------------------|-----------|
| https:// <b>172.29.6.12/</b> hmc/wcl/T7e4f                                                 |                                                                                                    | ☆         |
| Create Lpar Wizard : iTech-Powe                                                            | r7                                                                                                    |           |
| ✓ <u>Create Partition</u>                                                                  | Virtual Adapters                                                                                                    |           |
| ✓ <u>Partition Profile</u>                                                                 | Actions 🗸                                                                                                    |           |
| <ul> <li>✓ <u>Processing Settings</u></li> <li>✓ <u>Memory Settings</u></li> </ul>         | Virtual resources allow for the sharing of physical hardware between logical partitions. The virtual adapter settings are listed below.                                                                                                    | e current |
| ✓ <u>1/0</u>                                                                               | Maximum virtual adapters : * 10                                                                                                    |           |
| → <u>Virtual Adapters</u><br>Logical Host Ethernet Adapters (LHEA)<br>OptiConnect Settings | Number of virtual adapters :     2       Image: Constraint of the second second |           |
| Tagged I/O                                                                                 | Select ^ Type                                                                                                    | quired ^  |
| Optional Settings                                                                          | Server Serial 0 Any Partition Any Partition Slot Yes                                                                                                    | s<br>c    |
| Prome Summary                                                                              | Total: 2 Filtered: 2 Selected: 0                                                                                                    |           |
| < Back Next > Finish Ca                                                                    | ncel                                                                                                    |           |
|                                                                                            |                                                                                                    |           |

# **Create Virtual SCSI <u>CLIENT</u> Adapter**

| 🕙 Create Lpar Wizard : iTech-Po                                  | ower7 - Mozilla Firefox                                 |          |
|------------------------------------------------------------------|---------------------------------------------------------|----------|
| https:// <b>172.29.6.12</b> /hmc/wcl/T7e4f                       |                                                         | ☆        |
| Create Lpar Wizard : iTech-Powe                                  | r7                                                      |          |
| Create Bartition                                                 | Virtual Adapters                                        |          |
| <ul> <li>✓ <u>Partition Profile</u></li> </ul>                   | Actions -                                               |          |
| ✓ <u>Processors</u>                                              | Create Virtual Adapter 🕨 Ethernet Adapter               |          |
| <ul> <li>Processing Settings</li> <li>Memory Settings</li> </ul> | Edit Fibre Channel Adapter veen logical partitions. The | current  |
|                                                                  | Properties SCSI Adapter                                 |          |
| → <u>Virtual Adapters</u>                                        | Advanced                                                |          |
| Logical Host Ethernet Adapters (LHEA)<br>OptiConnect Settings    |                                                         |          |
| Tagged I/O                                                       | Select ^ Type                                           | quired ^ |
| Optional Settings                                                | Server Serial 0 Any Partition Any Partition Slot Yes    | 5        |
| Profile Summary                                                  | Total: 2 Filtered: 2 Selected: 0                        |          |
|                                                                  |                                                         |          |
|                                                                  |                                                         |          |
|                                                                  |                                                         |          |
|                                                                  |                                                         |          |
|                                                                  |                                                         | •        |
| < Back Next > Finish Ca                                          | Incel H                                                 | eads-Up  |
|                                                                  |                                                         |          |
|                                                                  |                                                         |          |

### **Create Virtual SCSI Client Adapter**

- Select the Server partition which we created the Virtual SCSI Server Adapter
- Match the Server Adapter ID with the adapter number created in Virtual SCSI Server Adapter, slide # 18.

| 🥹 iTechHMC1: IBM i - Mozilla Firefox 🛛 📃 🔲 🔀       |
|----------------------------------------------------|
| https://172.29.6.12/hmc/wcl/T7ec8                  |
| Create Virtual SCSI Adapter - iTech-Power7         |
| Virtual SCSI adapter<br>Adapter : * 2              |
| Type of adapter : Client                           |
| This adapter is required for partition activation. |
| Server partition : Hosting1(1) System VIOS Info    |
| Server adapter ID: 2                               |
| OK Cancel Help                                     |
|                                                    |

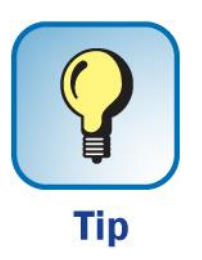

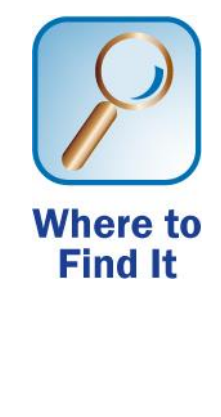

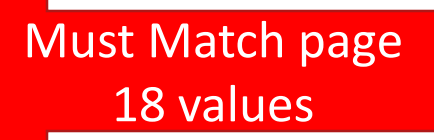

### **Verify Adapter Number and Partition**

| 🕲 Create Lpar Wizard : iTech-Po                                                    | ower7 - Mozilla Firefox                                                                                                    |                   |
|------------------------------------------------------------------------------------|----------------------------------------------------------------------------------------------------|-------------------|
| https:// <b>172.29.6.12/</b> hmc/wcl/T7ec8                                         |                                                                                                    | ☆                 |
| Create Lpar Wizard : iTech-Powe                                                    | r7                                                                                                    |                   |
| ✓ <u>Create Partition</u>                                                          | Virtual Adapters                                                                                                    |                   |
| ✓ <u>Partition Profile</u><br>✓ Processors                                         | Actions 🗸                                                                                                    |                   |
| <ul> <li>✓ <u>Processing Settings</u></li> <li>✓ <u>Memory Settings</u></li> </ul> | Virtual resources allow for the sharing of physical hardware between logical partitions. The virtual adapter settings are listed below.                                                                                                    | ne current        |
| ✓ <u>I/O</u><br>→ <u>Virtual Adapters</u>                                          | Maximum virtual adapters :   * 10     Number of virtual adapters :   3                                                                                                    |                   |
| Logical Host Ethernet Adapters (LHEA)<br>OptiConnect Settings                      | C                                                                                                    |                   |
| Tagged I/O<br>Optional Settings<br>Profile Summary                                 | Select       Type       Adapter ID       Server/Client Partition       Partner Adapter       F         Image: Client SCSI       2       Hosting1(1)       2       Y         Image: Server Serial       0       Any Partition       Any Partition Slot       Y         Image: Server Serial       1       Any Partition       Any Partition Slot       Y | 'es<br>'es<br>'es |
|                                                                                    | Iotal: 3 Filtered: 3 Selected: 0                                                                                                    |                   |
| Sack Next > Finish Cat                                                             | ncel                                                                                                    | necklist          |
|                                                                                    |                                                                                                    | .:                |

#### Ethernet will depend on machines & adapters

- Host Ethernet Adapter Slides 38
- Power8, Power7 C & D models have no Host Ethernet Adapters – Will use Ethernet Layer-2 Bridging. Host must be 7.1 TR3 or later. See Slides 41 to 45

This works by putting two Ethernet adapters (one physical, one virtual) into a mode where they can receive traffic that is not specifically destined for their address, and selectively sending those frames onto the other network. Because of this, frames transmitted by virtual Ethernet adapters on the same vlan as the bridging virtual Ethernet adapter can be sent to the physical network, and frames from the physical network can be received by adapters on the virtual network.
## Logical Host Ethernet Adapters: Add Adapter

| 🥹 Create Lpar Wizard : Develop-8203-E4A-Sh                       | N0659D6    | 5 - Mozilla Firefox                |                     |                |                      |                     |          |
|------------------------------------------------------------------|------------|------------------------------------|---------------------|----------------|----------------------|---------------------|----------|
| 192.168.10.225 https://192.168.10.225/hmc/wcl/T                  | 1576#selec | tedRow_440b440b                    |                     |                |                      |                     | ☆        |
| Create Lpar Wizard : Develop-8203-E                              | E4A-SNO    | 659D65                             |                     |                |                      |                     |          |
| ✓ Create Partition                                               | Logica     | al Host Ethernet Adapter           | s (LHEA)            |                |                      |                     |          |
| Partition Profile                                                | To confi   | igure a Logical Host Ethernet Ada  | ater (LHEA) for thi | - nartition pr | ofile, colort on HEA | nbysical port in th | 10       |
| Processors     Processors                                        | table be   | low and then click Configure to er | iter the appropria  | te information | n. Select Reset to ( | undo this.          |          |
| <ul> <li>Processing Settings</li> <li>Memory Settings</li> </ul> | Select     | Physical Port Location Codes       | Physical Port ID    | Port Group     | Logical Port IDs     | Allowed VLAN ID     | s        |
| ✓ <u>1/0</u>                                                     | Õ          | U789C.001.DQD3V98-P1 - C7-T2       | 1                   | 1              |                      |                     |          |
| ✓ <u>Virtual Adapters</u>                                        | 0          | U789C.001.DQD3V98-P1 - C7-T3       | 0                   | 2              |                      |                     |          |
| → Logical Host Ethernet Adapters (LHEA)<br>OptiConnect Settings  | Reset      | Configure                          | 1                   | 2              |                      |                     |          |
| Optional Settings                                                |            |                                    |                     |                |                      |                     |          |
| Profile Summary                                                  |            |                                    |                     |                |                      |                     |          |
|                                                                  |            |                                    |                     |                |                      |                     |          |
|                                                                  |            |                                    |                     |                |                      |                     |          |
|                                                                  |            |                                    |                     |                |                      |                     |          |
|                                                                  |            |                                    |                     |                |                      |                     |          |
|                                                                  |            |                                    |                     |                |                      |                     |          |
| z Back Next S Finish Cancel                                      | Help       |                                    |                     |                |                      |                     |          |
|                                                                  | neip       |                                    |                     |                |                      |                     |          |
|                                                                  |            |                                    |                     |                |                      |                     |          |
| Done                                                             |            |                                    |                     |                |                      |                     | <b>a</b> |

## **Choose Logical Port**

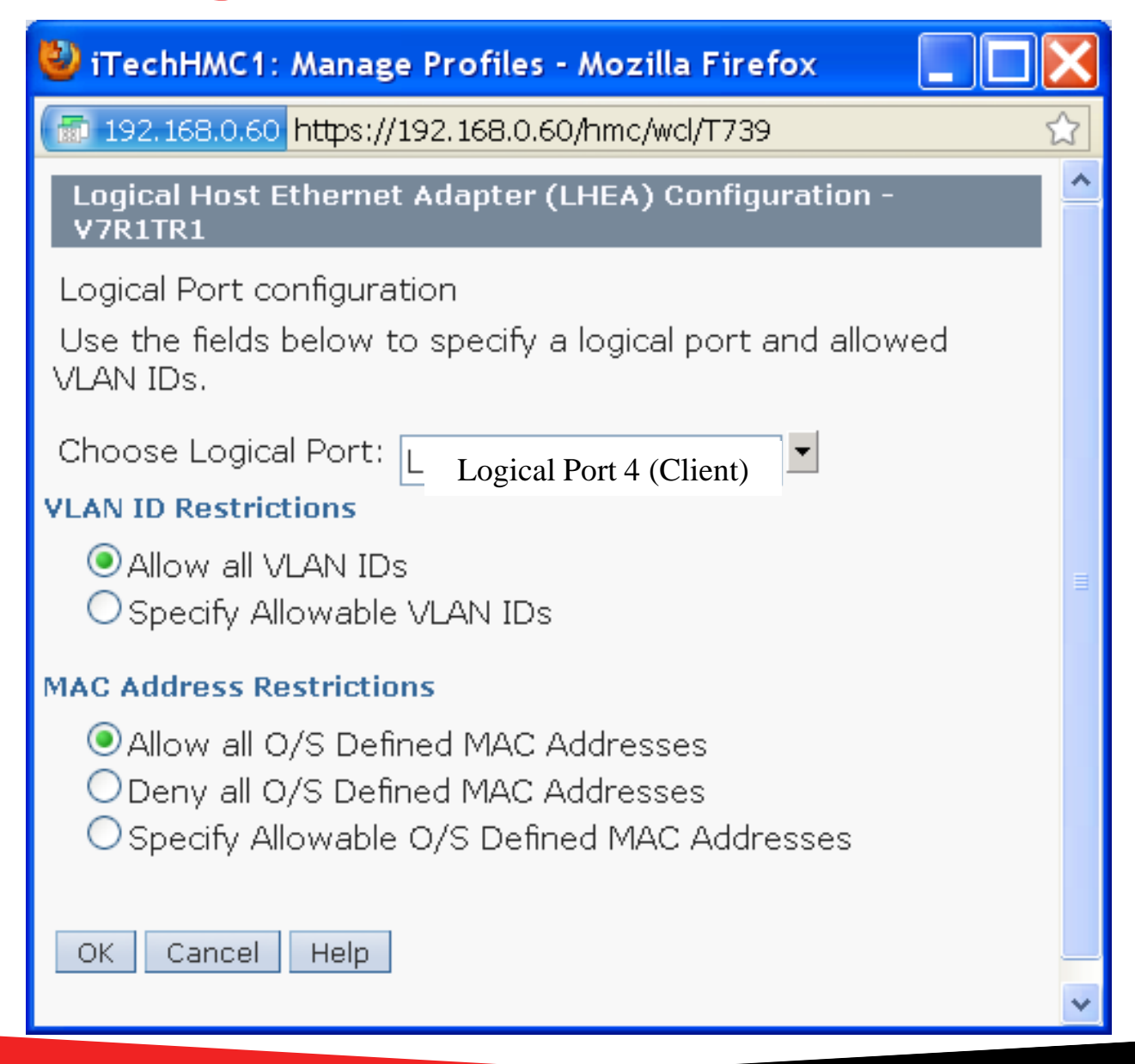

## **Configure Ethernet (Side note on HEA)**

| 🕹 iTechHMC1: Host Ethernet - M                       | ozilla Firefox 📃 🗖 🔀                            |   |
|------------------------------------------------------|-------------------------------------------------|---|
| 📅 192.168.0.60 https://192.168.0.60                  | /hmc/wcl/T61b                                   |   |
| HEA Physical Port Configuration                      | : iTech-Power7                                  |   |
| Use the fields below to specify th                   | e configuration for the selected physical port. | C |
| Speed:<br>Auto                                       | Duplex:<br>Auto                                 |   |
| Maximum receiving packet size:<br>1500 non-jumbo fra | Pending Port Group Multi-Core Scaling value:    |   |
| Elow control enabled                                 | Promiscuous LPAR:<br>(None)                     |   |
| OK Cancel Help                                       |                                                 |   |
|                                                      |                                                 |   |

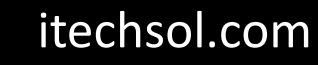

## **Virtual Ethernet**

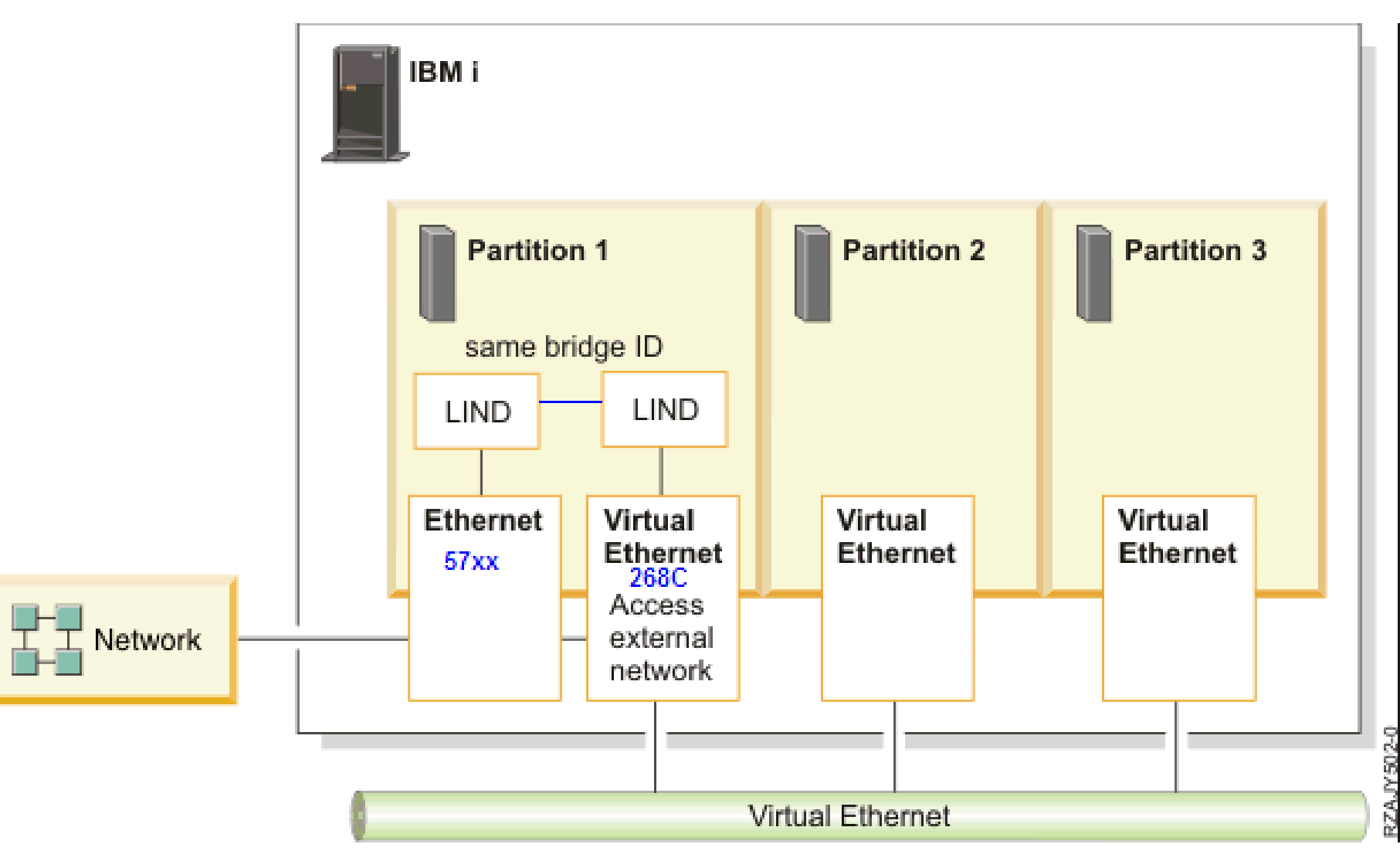

# **Ethernet Bridging**

| 🔮 iTechHMC1: Virtual Adapters - Mozilla Firefox 📃 🔲 🔀                                                                                                    |
|----------------------------------------------------------------------------------------------------|
| https://172.29.6.12/hmc/content?taskId=100&refresh=148                                                                                                    |
| Create Virtual Ethernet Adapter - iTech07                                                                                                    |
| General Advanced                                                                                                    |
| Virtual ethernet adapter<br>Adapter ID : * 8                                                                                                    |
| VSwitch :                                                                                                    |
| Port Virtual Ethernet (VLAN ID): 1                                                                                                    |
| IEEE Setings<br>Select this option to allow additional virtual LAN IDs for the adapter.<br>IEEE 802.1q compatible adapter                                  |
| Shared Ethernet Settings<br>Select Ethernet bridging to link (bridge) the virtual Ethernet to a physical network<br>Use this adapter for Ethernet bridging |
| OK Cancel Help                                                                                                    |
|                                                                                                    |

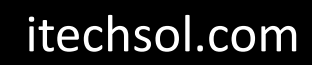

## **On Host Partition (out of Sequence)**

| 🕙 iTechHMC1: Virtual Adapters - Mozilla Firefox 📃 🔲 🔀                                                                                                    |
|----------------------------------------------------------------------------------------------------|
| https://172.29.6.12/hmc/wcl/T88df                                                                                                    |
| Create Virtual Ethernet Adapter - iTech07                                                                                                    |
| General Advanced                                                                                                    |
| Virtual ethernet adapter<br>Adapter ID : *<br>VSwitch : ETHERNETO(Default)<br>Port Virtual Ethernet (VLAN ID): 1<br>View Virtual Network                                                             |
| IEEE Setings<br>Select this option to allow additional virtual LAN IDs for the adapter.<br>IEEE 802.1q compatible adapter                                                                            |
| Shared Ethernet Settings<br>Select Ethernet bridging to link (bridge) the virtual Ethernet to a physical network<br>Use this adapter for Ethernet bridging<br>Priority: 1 (1 or 2)<br>OK Cancel Help |

## **Host Partition Find 268C**

| 별 Session B - [24 x 80]                                                                          | _ 7 🗙 |
|--------------------------------------------------------------------------------------------------|-------|
| Elle <u>E</u> dit <u>V</u> iew <u>C</u> ommunication <u>A</u> ctions <u>Wi</u> ndow <u>H</u> elp |       |
|                                                                                                  |       |

| CTL03290BOperationalComm AdapterCMB09290BOperationalComm ProcessorCTL04290BOperationalComm AdapterCMB10290BOperationalComm ProcessorCTL05290BOperationalComm AdapterCMB11290BOperationalComm ProcessorCTL06290BOperationalComm ProcessorCTL06290BOperationalComm AdapterCMB12290BOperationalComm ProcessorCTL07290BOperationalComm AdapterCMB14290BOperationalComm ProcessorCTL08290BOperationalComm AdapterCMB15268COperationalComm AdapterLIN05268COperationalComm Processor                                     | Opt | Resource | Tupe | Status      | Text           |        |
|----------------------------------------------------------------------------------------------------|-----|----------|------|-------------|----------------|--------|
| CMB09290BOperationalComm ProcessorCTL04290BOperationalComm AdapterCMB10290BOperationalComm ProcessorCTL05290BOperationalComm AdapterCMB11290BOperationalComm ProcessorCTL06290BOperationalComm AdapterCTL06290BOperationalComm AdapterCTL06290BOperationalComm AdapterCTL07290BOperationalComm ProcessorCTL07290BOperationalComm AdapterCTL08290BOperationalComm ProcessorCTL08290BOperationalComm ProcessorCTL08290BOperationalComm ProcessorLIN05268COperationalComm ProcessorLIN05268COperationalComm Processor | •   | CTL03    | 290B | Operational | Comm Adapter   |        |
| CTL04290BOperationalComm AdapterCMB10290BOperationalComm ProcessorCTL05290BOperationalComm AdapterCMB11290BOperationalComm ProcessorCTL06290BOperationalComm AdapterCMB12290BOperationalComm ProcessorCTL07290BOperationalComm AdapterCMB14290BOperationalComm ProcessorCTL08290BOperationalComm ProcessorCTL08290BOperationalComm AdapterCMB15268COperationalComm ProcessorLIN05268COperationalComm Processor                                                                                                    |     | CMB09    | 290B | Operational | Comm Processor |        |
| CMB10290BOperationalComm ProcessorCTL05290BOperationalComm AdapterCMB11290BOperationalComm ProcessorCTL06290BOperationalComm AdapterCMB12290BOperationalComm ProcessorCTL07290BOperationalComm AdapterCTL07290BOperationalComm AdapterCMB14290BOperationalComm ProcessorCTL08290BOperationalComm AdapterCMB15268COperationalComm ProcessorLIN05268COperationalLAN Adapter                                                                                                    |     | CTL04    | 290B | Operational | Comm Adapter   |        |
| CTL05290BOperationalComm AdapterCMB11290BOperationalComm ProcessorCTL06290BOperationalComm AdapterCMB12290BOperationalComm ProcessorCTL07290BOperationalComm AdapterCMB14290BOperationalComm ProcessorCTL08290BOperationalComm AdapterCMB15268COperationalComm AdapterLIN05268COperationalComm Processor                                                                                                    | _   | CMB10    | 290B | Operational | Comm Processor |        |
| CMB11290BOperationalComm ProcessorCTL06290BOperationalComm AdapterCMB12290BOperationalComm ProcessorCTL07290BOperationalComm AdapterCMB14290BOperationalComm ProcessorCTL08290BOperationalComm AdapterCMB15268COperationalComm ProcessorLIN05268COperationalComm Processor                                                                                                    | _   | CTL05    | 290B | Operational | Comm Adapter   |        |
| CTL06290BOperationalComm AdapterCMB12290BOperationalComm ProcessorCTL07290BOperationalComm AdapterCMB14290BOperationalComm ProcessorCTL08290BOperationalComm AdapterCMB15268COperationalComm ProcessorLIN05268COperationalComm Processor                                                                                                    | _   | CMB11    | 290B | Operational | Comm Processor |        |
| CMB12290BOperationalComm ProcessorCTL07290BOperationalComm AdapterCMB14290BOperationalComm ProcessorCTL08290BOperationalComm AdapterCMB15268COperationalComm ProcessorLIN05268COperationalLAN Adapter                                                                                                    | _   | CTL06    | 290B | Operational | Comm Adapter   |        |
| CTL07290BOperationalComm AdapterCMB14290BOperationalComm ProcessorCTL08290BOperationalComm AdapterCMB15268COperationalComm ProcessorLIN05268COperationalLAN Adapter                                                                                                    | _   | CMB12    | 290B | Operational | Comm Processor |        |
| CMB14290BOperationalComm ProcessorCTL08290BOperationalComm AdapterCMB15268COperationalComm ProcessorLIN05268COperationalLAN Adapter                                                                                                    | _   | CTL07    | 290B | Operational | Comm Adapter   |        |
| CTL08290BOperationalComm AdapterCMB15268COperationalComm ProcessorLIN05268COperationalLAN Adapter                                                                                                    | _   | CMB14    | 290B | Operational | Comm Processor |        |
| _ CMB15 268C Operational Comm Processor<br>_ LIN05 268C Operational LAN Adapter                                                                                                    | _   | CTL08    | 290B | Operational | Comm Adapter   |        |
| _ LIN05 268C Operational LAN Adapter                                                                                                    | -   | CMB15    | 268C | Operational | Comm Processor |        |
|                                                                                                    | _   | LIN05    | 268C | Operational | LAN Adapter    |        |
| = CMNU7 268C Uperational Ethernet Port                                                                                                    | =   | CMN07    | 268C | Operational | Ethernet Port  |        |
| Bottom                                                                                                    |     |          |      |             |                | Bottom |

## **Create the Bridge on Host to Virtual Network**

| 31 Session A - [24 x 80]                                 |                                                                                                    |                                                                                                    |
|----------------------------------------------------------|----------------------------------------------------------------------------------------------------|----------------------------------------------------------------------------------------------------|
| <u>File Edit View Communication Actions Window H</u> elp |                                                                                                    |                                                                                                    |
| 🖻 🗈 🗗 🛲 🔳 📾 📾 📥 🌰 🔗                                      |                                                                                                    |                                                                                                    |
| Host: 172.29.6.2 Port: 23                                | Workstation ID:                                                                                            | Disconnect                                                                                                    |
| Create Line_De                                           | esc (Ethernet)                                                                                             | (CRTLINETH)                                                                                                    |
| Type choices, press Enter.                               |                                                                                                    |                                                                                                    |
| Line description                                         | ETHBRIDGV1<br>CMN07<br>BRIDGE1<br>*YES<br>*NOWAIT<br>*ADPT<br>*SYSGEN<br>*ETHV2<br>*AUTO<br>*AUTO<br>*NONE | Name<br>Name, *AGG, *NWID, *NWSD<br>Name, *NONE<br>*YES, *NO<br>*NOWAIT, 15-180 seconds<br>020000000000-FEFFFFFFFFFFFF<br>05600000-056FFFFF, *SYSGEN<br>*ETHV2, *IEEE8023, *ALL<br>10M, 100M, 1G, 10G, *AUTO<br>*HALF, *FULL, *AUTO<br>Character value, *NONE |
| F3=Exit F4=Prompt F5=Refresh<br>F24=More keys            | F12=Cancel                                                                                                 | Bottom<br>F13=How to use this display                                                                                                    |
| MA MW                                                    |                                                                                                    | 01/033                                                                                                    |
| 1902 - Session successfully started                      |                                                                                                    |                                                                                                    |

# Create the Bridge on Host to Physical Network

| <b>3</b> Session A - [24 x 80]                                |                                                                                                    |                                                                                                    |
|---------------------------------------------------------------|----------------------------------------------------------------------------------------------------|----------------------------------------------------------------------------------------------------|
| <u>File Edit View Communication Actions Window H</u> elp      |                                                                                                    |                                                                                                    |
|                                                               |                                                                                                    |                                                                                                    |
| Host: 172.29.6.2 Port: 23                                     | Workstation ID: Disc                                                                                                    | connect                                                                                                    |
| Create Line De<br>Type choices, press Enter.                  | sc (Ethernet) (CRTLINETH                                                                                                    | H)                                                                                                    |
| Line description                                              | ETHBRIDGP1       Name         CMN12       Name, *A0         BRIDGE1       Name, *N0         *YES       *YES, *N0         *NOWAIT       *NOWAIT,         *ADPT       0200000000         *SYSGEN       0560000000         *ETHV2       *ETHV2, *         *AUTO       10M, 100N         *AUTO       *HALF, *F         *NONE       Character | GG, *NWID, *NWSD<br>ONE<br>O<br>15-180 seconds<br>0000-FEFFFFFFFFFFFFF<br>-056FFFFF, *SYSGEN<br>*IEEE8023, *ALL<br>M, 1G, 10G, *AUTO<br>FULL, *AUTO<br>r value, *NONE |
| F3=Exit F4=Prompt F5=Refresh<br>F24=More keys                 | F12=Cancel F13=How to                                                                                                    | Bottom<br>o use this display                                                                                                    |
| MA A MW<br><sup>(1)</sup> 1902 - Session successfully started |                                                                                                    | 06/042                                                                                                    |

## **Select OptiConnect Settings**

| 🕙 Create Lpar Wizard : iTech-Po                                                                                                    | ower7 - Mozilla Firefox 📃 🗖 🔀                                                                                                    |
|----------------------------------------------------------------------------------------------------|----------------------------------------------------------------------------------------------------|
| A https:// <b>172.29.6.12/</b> hmc/wcl/T7e4f                                                                                                    | ☆                                                                                                    |
| Create Lpar Wizard : iTech-Powe                                                                                                    | er7                                                                                                    |
| <ul> <li><u>Create Partition</u></li> <li><u>Partition Profile</u></li> <li><u>Processors</u></li> <li><u>Processing Settings</u></li> <li><u>Memory Settings</u></li> <li><u>I/O</u></li> <li><u>Virtual Adapters</u></li> <li><u>Logical Host Ethernet Adapters (LHEA)</u></li> <li><u>OptiConnect Settings</u><br/>Tagged I/O<br/>Optional Settings<br/>Profile Summary</li> </ul> | OptiConnect Settings<br>You may set the OptiConnect settings below<br>or just click Next to skip this step.<br>Use virtual OptiConnect<br>Use High Speed Link (HSL) OptiConnect |
| < Back Next > Finish Ca                                                                                                    | ancel                                                                                                    |
|                                                                                                    |                                                                                                    |

#### Just click next here

# Tagged I/O

- Tagged I/O is where we describe which resources will be used for the Load Source, Alternative Restart Device, and Console.
- For the Console we will select HMC
- For the Load Source we will select the Virtual SCSI Client Adapter we created in this partition.
- For the Alternative Restart Device (Alternative IPL Device) we will choose either the same Virtual SCSI Client Adapter if the hosting partition owns the embedded disk controller in the CEC or an adapter that has an external DVD/Tape attached.

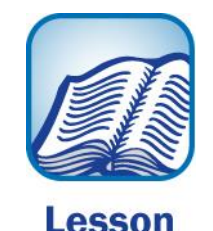

## Tagged I/O

| 🕹 Create Lpar Wizard : iTech-Power7 - Mozilla Firefox 🛛 📃 🔲 🔀                                                                                                    |                                                                                                    |  |  |  |  |
|----------------------------------------------------------------------------------------------------|----------------------------------------------------------------------------------------------------|--|--|--|--|
| A https://172.29.6.12/hmc/wcl/T7e4f                                                                                                    | ☆                                                                                                    |  |  |  |  |
| Create Lpar Wizard : iTech-Power7                                                                                                    |                                                                                                    |  |  |  |  |
| <ul> <li>Create Partition</li> <li>Partition Profile</li> <li>Processors</li> <li>Processing Settings</li> <li>Memory Settings</li> <li>Memory Settings</li> <li>I/O</li> <li>Virtual Adapters</li> <li>Logical Host Ethernet Adapters (LHEA)</li> <li>OptiConnect Settings</li> <li>Tagged I/O<br/>Optional Settings<br/>Profile Summary</li> </ul> | Tagged I/O Tagged I/O devices for this partition profile are detailed below. Load source Client SCSI Slot 2 Alternate restart device Client SCSI Slot 2 Hardware Management Console |  |  |  |  |
|                                                                                                    | Alternate console          None         Operations Console         None                                                                                                    |  |  |  |  |
| < Back Next > Finish Ca                                                                                                    | ancel                                                                                                    |  |  |  |  |
|                                                                                                    | .::                                                                                                    |  |  |  |  |

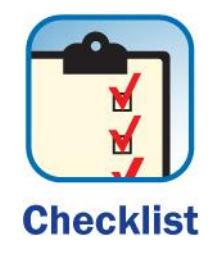

## **Optional Settings**

| 🥹 Create Lpar Wizard : iTech-Po                                                                                                    | ower7 - Mozilla Firefox                                                                                                    |           |
|----------------------------------------------------------------------------------------------------|----------------------------------------------------------------------------------------------------|-----------|
| https:// <b>172.29.6.12/</b> hmc/wcl/T7e4f                                                                                                    |                                                                                                    | ŝ         |
| <ul> <li>https://172.29.6.12/hmc/wcl/T7e4f</li> <li>Create Lpar Wizard : iTech-Power</li> <li>Create Partition</li> <li>Partition Profile</li> <li>Processors</li> <li>Processing Settings</li> <li>Memory Settings</li> <li>I/O</li> <li>Virtual Adapters</li> <li>Logical Host Ethernet Adapters (LHEA)</li> <li>OptiConnect Settings</li> <li>Tagged I/O</li> <li>Optional Settings</li> <li>Profile Summary</li> </ul> | Optional Settings         Select optional settings for this partition profile using the fields below.         Enable connection monitoring         Automatically start with managed system         Enable redundant error path reporting         Enable Electronically report errors that cause partition termination or require and the system | attention |
| < Back Next > Finish Ca                                                                                                    | ancel                                                                                                    |           |
|                                                                                                    |                                                                                                    | :         |

## **Profile Summary: Verify your settings**

| 🥹 Create Lpar Wizard : iTech-Power7 - Mozilla Firefox 🛛 🔲 🗖 🔀                                                                                                    |                                                                                                    |                                                                                                    |                                                                     |  |  |  |
|----------------------------------------------------------------------------------------------------|----------------------------------------------------------------------------------------------------|----------------------------------------------------------------------------------------------------|---------------------------------------------------------------------|--|--|--|
| 🔒 https:// <b>172.29.6.12/</b> hmc/wd/T7e4f                                                                                                    |                                                                                                    |                                                                                                    | 公                                                                   |  |  |  |
| Create Lpar Wizard : iTech-Power7                                                                                                    |                                                                                                    |                                                                                                    |                                                                     |  |  |  |
| <ul> <li><u>Create Partition</u></li> <li><u>Partition Profile</u></li> <li><u>Processors</u></li> <li><u>Processing Settings</u></li> <li><u>Memory Settings</u></li> <li><u>I/O</u></li> <li><u>Virtual Adapters</u></li> <li><u>Logical Host Ethernet Adapters (LHEA)</u></li> <li><u>OptiConnect Settings</u></li> <li><u>Tagged I/O</u></li> <li>Ontional Settings</li> </ul> | Profile Summary<br>This is a summary of the<br>Finish to create the partit<br>of your choices, click Back<br>physical I/O devices you of<br>You can modify the profile<br>partition properties or pro-<br>complete this wizard.<br>Partition ID:<br>Partition name:<br>Partition environment:<br>Profile name: | partition and profile<br>ion and profile. To c<br>. You can see the d<br>chose by clicking De<br>e or partition by usi<br>ofile properties afte<br>8<br>Client<br>IBM i<br>Client | ). Click<br>hange any<br>etails of the<br>tails.<br>ng the<br>r you |  |  |  |
|                                                                                                    | Desired memory:<br>Desired processing<br>units:<br>Physical I/O devices:<br>Load source:<br>Location code:<br>Console:<br>Location code:                                                                                                    | 2.00 GB 0.<br>0.20<br>0 t<br>Virtual slot numbe<br>Using the manage<br>console                                                                                                    | 00 MB<br>Details<br>r 2<br>ment                                     |  |  |  |
|                                                                                                    | Alternate restart device:<br>Location code:<br>Virtual I/O adapters:                                                                                                    | Virtual slot numbe<br>1 Ethernet<br>1 SCSI<br>2 Serial<br>0 Fibre Chann                                                                                                    | r 2                                                                 |  |  |  |
| < Back Next > Finish Ca                                                                                                    | ncel                                                                                                    |                                                                                                    |                                                                     |  |  |  |
|                                                                                                    |                                                                                                    |                                                                                                    |                                                                     |  |  |  |

## We now have a new Partition

| 🕹 iTechHMC1: Hardware A      | Aanagement Console Workpla                              | ace (V7R7.6.0.2)               | - Mozilla Firefox        |                      |                       |
|------------------------------|---------------------------------------------------------|--------------------------------|--------------------------|----------------------|-----------------------|
| A https://172.29.6.12/hmc/co | nnects/mainuiFrameset.jsp                               |                                |                          |                      | ☆                     |
| Hardware Managemen           | t Console                                               |                                |                          |                      | )El                   |
|                              |                                                         |                                |                          |                      | petem   Help   Logoff |
|                              | Systems Management > Servers >                          | iTech-Power7                   |                          |                      |                       |
| 🗖 Welcome                    |                                                         | 🦻 萨 💣 🔽 Filt                   | er 📄                     | fasks ▼ Views ▼      |                       |
| Systems Management           | Select ^ Name ^ ID ^ S                                  | Status ^                       | Processing ^ Memory (GB) | Active A Environment | A Reference A Code    |
| iTech-Power7                 | Client 8                                                | Not Activated                  | 0.2                      | 1 Client IBM i       | 0000000               |
| 🗉 🎦 Custom Groups            | Hosting 7                                               | Not Activated                  | 0                        | 0 IBM i              | 0000000               |
| Sustem Plane                 | Hosting1 1                                              | Running                        | 0.2                      | 6 Hosting IBM i      | 0000000               |
|                              | 🗌 📲 iTech61 3                                           | Running                        | 0.2                      | 2 V6R1M1 IBM i       | 0000000               |
| 🛲 HMC Management             | Ma                                                      | x Page Size:<br>500 Total: 8 F | iltered: 4 Selected: 0   |                      |                       |
| 🗓 Service Management         |                                                         | 300                            |                          |                      |                       |
| 🚱 Updates                    |                                                         |                                |                          |                      |                       |
|                              |                                                         |                                |                          |                      |                       |
| 4                            |                                                         |                                |                          |                      |                       |
| L                            | Tasks: iTech-Power7 🖬 🗐 😒                               |                                | ¥                        |                      |                       |
|                              | Properties                                              |                                |                          |                      |                       |
|                              | Operations                                              |                                |                          |                      |                       |
|                              | Power Off<br>Power Management                           |                                |                          |                      |                       |
|                              | EED Status                                              |                                |                          |                      |                       |
|                              | Schedule Operations                                     |                                |                          |                      | ≡                     |
|                              | Launch Advanced System Managem                          | ient (ASM)                     |                          |                      |                       |
|                              | Rebuild                                                 |                                |                          |                      |                       |
|                              | Change Password                                         |                                |                          |                      |                       |
|                              | Configuration                                           |                                |                          |                      |                       |
|                              | AlX or Linux                                            |                                |                          |                      |                       |
|                              | VIO Server                                              |                                |                          |                      |                       |
| Sketure: OK                  | BM I<br>⊞ System Plans                                  |                                |                          |                      |                       |
| Status: UK                   | Partition Availability Priority                         |                                |                          |                      |                       |
|                              | View Workload Management Groups<br>Manage Custom Groups | 3                              |                          |                      |                       |
|                              | Manage Custom Groups                                    |                                |                          |                      | ×.                    |

## Agenda

- Introduction
- Create Virtual SCSI Server on Hosting Partition
- Create NEW IBM i Client Partition (Hosted / Guest)
- Create Network Server & Storage on Hosting Partition.
- Start the partition from the HMC
- Add additional Disks
- Other devices to configure/manage
- Summary

## **On the Hosting partition**

| <u> E</u> ile <u>E</u> dit <u>V</u> iew <u>C</u> ommunication <u>A</u> ctions <u>W</u> indow <u>H</u> elp                                                   |            |         |
|----------------------------------------------------------------------------------------------------|------------|---------|
| ■ E E Z Z Z Z Z Z Z Z Z Z Z Z Z Z Z Z Z                                                                                                    |            |         |
| Select one of the following:                                                                                                    | System:    | Hosting |
| Manual Install<br>1. Install all                                                                                                    |            |         |
| Preparation<br>5. Prepare for install                                                                                                    |            |         |
| Licensed Programs<br>10. Display installed licensed programs<br>11. Install licensed programs<br>12. Delete licensed programs<br>13. Save licensed programs |            |         |
| Selection or command<br>===> <u>crtnwsd</u>                                                                                                    |            | More    |
| F3=Exit F4=Prompt F9=Retrieve F12=Cancel F13=Inform<br>F16=System Main menu<br>Already at top of area.                                                      | nation Ass | aistant |
| MACCMW<br>IP02 - Session successfully started                                                                                                    |            | 11/052  |

## **Create Network Server**

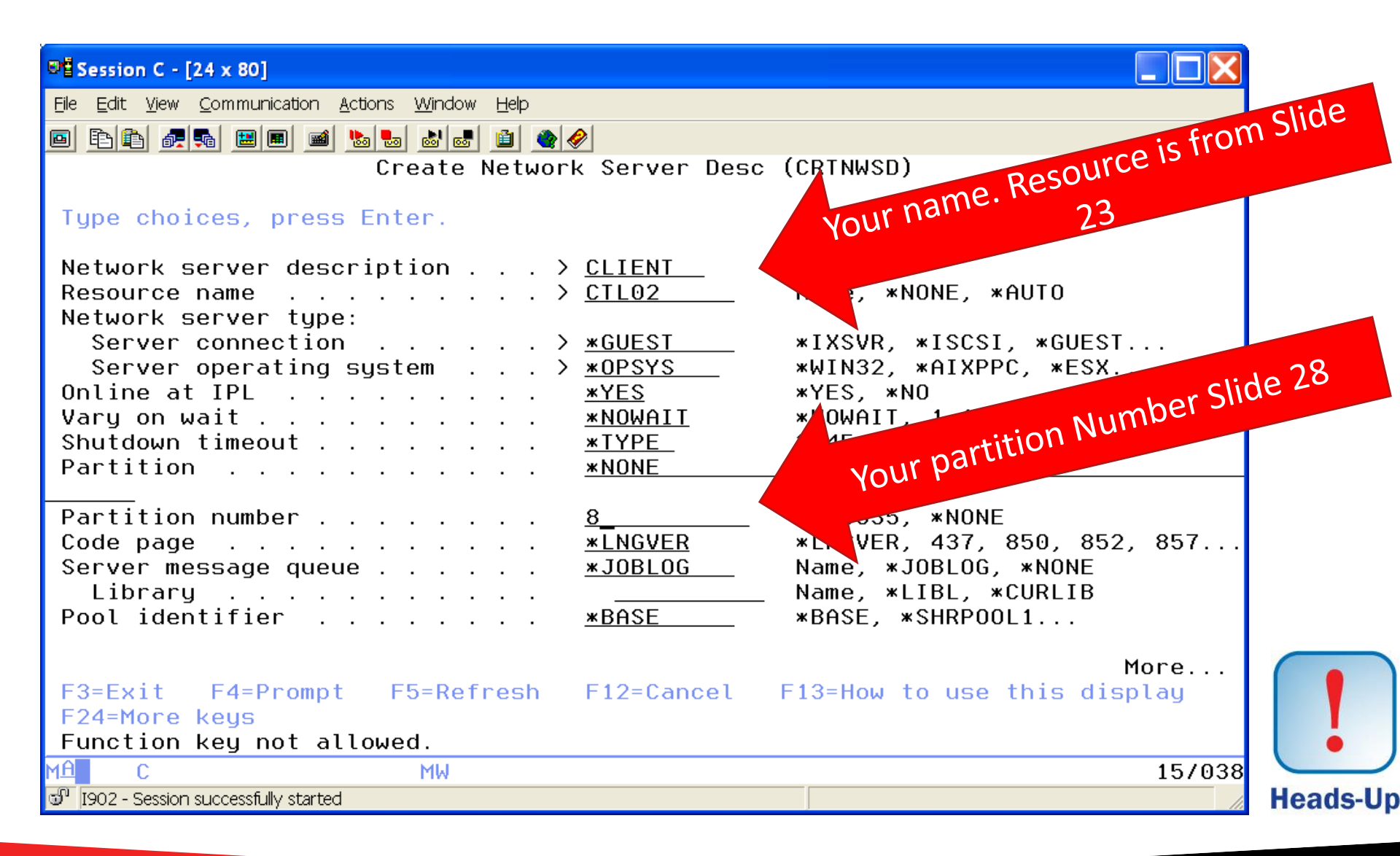

## **CRTNWSD (continued)**

| 8별 Session C - [24 x 80]                                                                                  |                                        |
|----------------------------------------------------------------------------------------------------|----------------------------------------|
| <u> E</u> ile <u>E</u> dit <u>V</u> iew <u>C</u> ommunication <u>A</u> ctions <u>W</u> indow <u>H</u> elp |                                        |
| E E E A A E E E E E E E E E E E E E E E                                                                   | Ø                                      |
| Create Network                                                                                            | k Server Desc (CRTNWSD)                |
| Type choices, press Enter.                                                                                |                                        |
| TCP/IP port configuration:                                                                                |                                        |
| Port                                                                                                    | <u>*NONE</u> *NONE, 1, 2, 3, 4         |
| Internet address                                                                                          |                                        |
| Maximum transmission unit                                                                                 | Number                                 |
| Gateway address                                                                                           |                                        |
| + for more values _                                                                                       |                                        |
| Route destination                                                                                         | *NONE                                  |
| Subnet mask                                                                                               |                                        |
| Next hop                                                                                                  |                                        |
| + for more values _<br>ICP/IP local bost name                                                             | *NWSD                                  |
|                                                                                                    |                                        |
|                                                                                                    |                                        |
|                                                                                                    | Moro                                   |
| F3=Exit F4=Prompt F5=Refresh                                                                              | F12=Cancel F13=How to use this display |
| F24=More keys                                                                                             |                                        |
|                                                                                                    |                                        |
| M프 U MW                                                                                                   | 057035                                 |
| w 11902 - Session Successiony Stanted                                                                     |                                        |

## **CRTNWSD (continued)**

| 면별 Session C - [24 x 80]                         |                     |                             |
|--------------------------------------------------|---------------------|-----------------------------|
| Eile Edit View Communication Actions Window Help |                     |                             |
|                                                  | <b>%</b>            |                             |
| Create Networ                                    | k Server Desc       | (CRTNWSD)                   |
|                                                  |                     |                             |
| Type choices, press Enter.                       |                     |                             |
| TCD/ID local domain name                         | ~~V~                |                             |
|                                                  | *313                |                             |
|                                                  |                     |                             |
|                                                  |                     |                             |
| TCP/IP name server system                        | <u>*SYS</u>         |                             |
| + for more values<br>Restricted device resources | *NONE               |                             |
| + for more values                                | <u>*HONE</u>        | Name, MONE, MILL            |
| IPL source                                       | <u>*NWSSTG</u>      | *NWSSTG, *PANEL, *STMF, A   |
| IPL stream file                                  | <u>*NONE</u>        |                             |
|                                                  | NONE                |                             |
| Power control                                    | <u>*NUNE</u><br>*NO | *YES *N0                    |
| Serviceability options                           | *NONE               |                             |
| Authority                                        | *CHANGE             | Name, *CHANGE, *ALL, *USE   |
|                                                  |                     |                             |
| E2-Evit E4-Drompt E5-Dofroch                     | E12-Capaci          | More                        |
| F3-EXIC F4-Prompt F5-Refresh<br>F24=More keus    | FIZ-Cancet          | FIS-HOW TO USE THIS UISPLAY |
|                                                  |                     |                             |
| MA C MW                                          |                     | 17/037                      |
| ා I902 - Session successfully started            |                     |                             |

## **Create Network Storage for our new partition**

| 8월 Session C - [24 x 80]                                                                                                    |            |         |
|----------------------------------------------------------------------------------------------------|------------|---------|
| <u>File E</u> dit <u>V</u> iew <u>C</u> ommunication <u>A</u> ctions <u>W</u> indow <u>H</u> elp                                                            |            |         |
|                                                                                                    |            |         |
| LICPGM Work with Licensed Programs                                                                                                    |            |         |
| Select one of the following:                                                                                                    | System:    | Hosting |
| Manual Install<br>1. Install all                                                                                                    |            |         |
| Preparation<br>5. Prepare for install                                                                                                    |            |         |
| Licensed Programs<br>10. Display installed licensed programs<br>11. Install licensed programs<br>12. Delete licensed programs<br>13. Save licensed programs |            |         |
| Selection or command<br>===> crtnwsstg                                                                                                    |            | More    |
|                                                                                                    |            |         |
| F3=Exit F4=Prompt F9=Retrieve F12=Cancel F13=Inform                                                                                                    | nation Ass | istant  |
| Network server description CLIENI created                                                                                                    |            |         |
| MA C MW                                                                                                    |            | 20/017  |
| In 1902 - Session successfully started                                                                                                    |            | 207017  |

# Determine Size & Name of Storage Space (6.1, 7.1, 7.2 TR1 and above, and 7.3)

| 📲 Session C - [24 x 80]                                                                  |
|------------------------------------------------------------------------------------------|
| <u>File Edit V</u> iew <u>C</u> ommunication <u>A</u> ctions <u>W</u> indow <u>H</u> elp |
|                                                                                          |
| Create NWS Storage Space (CRTNWSSTG)                                                     |
| Type choices, press Enter.                                                               |
| Network server storage space> CLIENT1NameSize                                            |
|                                                                                          |
| BOTTOM<br>F3=Exit E4=Prompt E5=Refresh E12=Cancel E13=How to use this display            |
| F24=More keys                                                                            |
| Creating NWS storage space CLIENT1: 704 of 39378 megabytes complete.                     |
| MA C X SYSTEM MW 12/073                                                                  |
| IPO2 - Session successfully started                                                      |

# Associate Storage space to NWSD using WRKNWSSTG

| 📲 Sessi           | on C - [24 x 80]                |                                |                    |              |          |             |             |             |
|-------------------|---------------------------------|--------------------------------|--------------------|--------------|----------|-------------|-------------|-------------|
| <u>Eile E</u> dit | t <u>V</u> iew <u>C</u> ommunic | ation <u>A</u> ctions <u>W</u> | indow <u>H</u> elp |              |          |             |             |             |
|                   | ê <u>F</u> , e e                | I 🛋 ⊾ 💩                        | N 🐻 🔒              | ٠            |          |             |             |             |
|                   |                                 | Work w                         | ith Net            | work S       | erver St | torage Spa  | aces        |             |
| Tupe              | options, p                      | oress Enter                    |                    |              |          |             | system      | Hosting     |
| 1=<br>11          | Create 2=<br>=Remove lir        | Change 3<br>nk                 | =Сору              | 4=Del        | ete 5=   | =Display    | 6=Print     | 10=Add link |
| Opt               | Name                            | Server                         | Seq                | Link<br>Type | Access   | Stg<br>Path |             |             |
| <u>10</u>         | CLIENT1                         | -                              |                    |              |          |             |             |             |
|                   |                                 |                                |                    |              |          |             |             |             |
|                   |                                 |                                |                    |              |          |             |             |             |
|                   |                                 |                                |                    |              |          |             |             |             |
| Para              | meters or o                     | command                        |                    |              |          |             |             | Bottom      |
| ===>              |                                 |                                |                    |              |          |             |             |             |
| F3=E              | xit F4=Pr                       | ompt                           | F5=Ref             | resh         | F6=Prim  | nt list     | F9=Retrieve |             |
| ⊢11=              | Display dis                     | sk status                      | F12=Ca             | incel        | F1/=P09  | sition to   |             |             |
| MA                | С                               | M                              | W                  |              |          |             |             | 21/007      |
| യി 1902 -         | - Session successfully          | / started                      |                    |              |          |             |             |             |

## **Adding Server Storage**

| 📴 Session C - [24 x 80]                                                                          |
|--------------------------------------------------------------------------------------------------|
| <u>File E</u> dit <u>V</u> iew <u>C</u> ommunication <u>A</u> ctions <u>W</u> indow <u>H</u> elp |
|                                                                                                  |
| Add Server Storage Link (ADDNWSSTGL)                                                             |
| Type choices, press Enter.                                                                       |
| Network server storage space > <u>CLIENT1</u> Name                                               |
| Dynamic storage link                                                                             |
| Network server type <u>*NWSD</u> Character value                                                 |
| Access <u>*UPDATE</u> *UPDATE, *READ, *SHRUPD<br>Drive sequence number                           |
| Storage path number <u>*DFTSTGPTH</u> 1-4, *DFTSTGPTH, *MLTPTHGRP                                |
|                                                                                                  |
|                                                                                                  |
|                                                                                                  |
|                                                                                                  |
|                                                                                                  |
|                                                                                                  |
| Bottom                                                                                           |
| F3=Exit F4=Prompt F5=Refresh F12=Cancel F13=How to use this display                              |
| F24=More keys                                                                                    |
| MA C MW 05/037                                                                                   |
| J 1902 - Session successfully started                                                            |

## Vary on Network Server Description

| 8월 Session C - [24 x 80]                                                                                                    |            |
|----------------------------------------------------------------------------------------------------|------------|
| <u> E</u> ile <u>E</u> dit <u>V</u> iew <u>C</u> ommunication <u>A</u> ctions <u>W</u> indow <u>H</u> elp                                    |            |
|                                                                                                    |            |
| Work with Configuration Status                                                                                                    | ITECH07    |
| 03724713<br>Position to Starting characters                                                                                                  | 3 17:02:05 |
| Type options, press Enter.<br>1=Vary on 2=Vary off 5=Work with job 8=Work with description<br>9=Display mode status 13=Work with APPN status | 1          |
| Opt Description StatusJob<br><u>1</u> CLIENT VARIED OFF                                                                                      |            |
|                                                                                                    |            |
|                                                                                                    |            |
|                                                                                                    |            |
|                                                                                                    | Rottom     |
| Parameters or command<br>===>                                                                                                    | Borrom     |
| F3=Exit F4=Prompt F12=Cancel F23=More options F24=More keys                                                                                  |            |
| MA C MW                                                                                                    | 10/003     |
| JI902 - Session successfully started                                                                                                    |            |

# Everything is good status is Active – But not yet up.

| <u> Eile E</u> dit <u>V</u> iew <u>C</u> ommunication <u>A</u> ctions | <u>W</u> indow <u>H</u> elp                      |                            |           |         |
|-----------------------------------------------------------------------|--------------------------------------------------|----------------------------|-----------|---------|
| o fif a s                                                             | a 🛃 💼 🌰 🏈                                        |                            |           |         |
|                                                                       | Work with Configura                              | tion Status                | 00/04/40  | Hasting |
| Position to                                                           | Start                                            | ing characters             | 03724713  | nosung  |
| Type options, press En<br>1=Vary on 2=Vary o<br>9=Display mode status | ter.<br>ff 5=Work with job<br>a 13=Work with APP | 8=Work with de<br>N status | scription |         |
| Opt Description<br>CLIENT                                             | Status<br>ACTIVE                                 | J                          | ob        |         |
|                                                                       |                                                  |                            |           |         |
|                                                                       |                                                  |                            |           |         |
|                                                                       |                                                  |                            |           | Bottom  |
| Parameters or command<br>===>                                         |                                                  |                            |           |         |
| F3=Exit F4=Prompt H                                                   | F12=Cancel F23=More                              | options F24=M              | lore keys |         |
| MA C                                                                  | MW A                                             |                            |           | 10/002  |
| 1902 - Session successfully started                                   |                                                  |                            |           | 11.     |

## Agenda

- Introduction
- Create Virtual SCSI Server on Hosting Partition
- Create NEW IBM i Client Partition (Hosted / Guest)
- Create Network Server & Storage on Hosting Partition.
- Start the partition from the HMC
- Add additional Disks
- Other devices to configure/manage
- Summary

## **Check Client Partition Properties**

| 🕹 iTechl  | HMC1: Pro                     | perties - Mozil                      | la Firefo   | x        |   |
|-----------|-------------------------------|--------------------------------------|-------------|----------|---|
| A https:/ | /172.29.6.1                   | 2/hmc/wcl/T8230                      |             |          | ☆ |
| Partitio  | n Properti                    | es - Client                          |             |          |   |
| General   | Hardware                      | Virtual Adapters                     | Settings    | Other    |   |
| Boot      |                               |                                      |             |          |   |
| IPL sou   | irce: D                       |                                      |             |          |   |
| Keylock   | position:                     | Manual                               |             |          |   |
| Automa    | tically start                 | with managed sy                      | stem: Disa  | abled    |   |
| Service a | nd support                    |                                      |             |          |   |
| Conner    | tion monito                   | rina:                                |             | Disabled |   |
| Service   | partition:                    |                                      |             | Disabled |   |
| Redund    | lant error p                  | ath reporting:                       |             | Disabled | _ |
| termina   | nically repor<br>tion or requ | t errors that caus<br>ire attention: | e partition | Disabled |   |
|           |                               |                                      |             |          |   |
| Tagged I, | /0                            |                                      |             |          |   |
| Load so   | ource:                        |                                      |             |          |   |
| Alterna   | te restart:                   |                                      |             |          |   |
| Alterna   | te console:                   |                                      |             |          |   |
| Operati   | ions console                  | e direct:                            |             |          |   |
|           |                               |                                      |             |          |   |
| OK C      | ancel Helj                    | p                                    |             |          |   |
|           |                               |                                      |             |          |   |

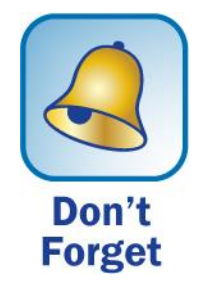

## **Activate our new partition**

| 🕙 iTechHMC1: Hardware A                            | Management Conso                  | le Workplace (V7R7.6     | .0.2) -      | Mozilla Firefo                       | (   |                              |       |            | . 🗆 🔀             |
|----------------------------------------------------|-----------------------------------|--------------------------|--------------|--------------------------------------|-----|------------------------------|-------|------------|-------------------|
| A https://172.29.6.12/hmc/cor                      | nnects/mainuiFramese              | t.jsp                    |              |                                      |     |                              |       |            | ☆                 |
| Hardware Managemen                                 | nt Console                        |                          |              |                                      |     |                              | XX    | VE         |                   |
| Properties   Properties   Virtual Adapter:         | s   Properties                    |                          |              |                                      |     |                              |       | oetern   H | lelp   Logoff     |
| (+ +) () () (0 (0 (0 (0 (0 (0 (0 (0 (0 (0 (0 (0 (0 | Systems Management                | > Servers > iTech-Power7 |              |                                      |     |                              |       |            |                   |
| E Welcome                                          |                                   | ÷ 🖌 🖉 🛉 😭                | <b>Filte</b> | r                                    |     | Tasks 💌 Views 💌              |       |            |                   |
| 🗉 📕 Systems Management                             | Select ^ Name                     | ^ ID                     | ^ Star√      | <ul> <li>Processing Units</li> </ul> | ~ N | Memory (GB) ^ Active Profile | e ^ E | nvir ^     | Reference<br>Code |
| 🖾 🛄 Servers                                        | 🔽 📲 Client 🖻                      | Properties               |              |                                      | 0   | 0                            | IE    | 9M i       | 00000000          |
| Ilech-Power7     E Custom Groups                   | Burger                            | Change Default Profile   |              |                                      | 0   | 0                            | IE    | 9M i       | 00000000          |
|                                                    | Hosting                           | Operations               | ► A          | ctivate                              | •   | Profile                      | IE    | 9M i       | 00000000          |
| I System Plans                                     | 🔲 📲 iTech61                       | Configuration            | D            | eactivate Attention LED              |     | Current Configuration        | IE    | 9M i       | 00000000          |
| 🗮 HMC Management                                   |                                   | Hardware Information     |              | chedule Operations<br>elete          |     |                              |       |            |                   |
| 🔀 Service Management                               | I                                 | Serviceability           | ) s          | uspend Operations                    | •   |                              |       |            |                   |
| 🚱 Updates                                          |                                   |                          |              |                                      |     | 4                            |       |            |                   |
|                                                    |                                   |                          |              |                                      |     |                              |       |            |                   |
| le la la la la la la la la la la la la la          |                                   |                          |              |                                      |     |                              |       |            |                   |
| L                                                  | Nasks: Client 🖽 🖻                 | 0-                       |              |                                      |     |                              |       |            |                   |
|                                                    | Properties                        |                          |              |                                      |     |                              |       |            |                   |
|                                                    | Change Default Profile            |                          |              |                                      |     |                              |       |            |                   |
|                                                    | Activate                          |                          |              |                                      |     |                              |       |            |                   |
|                                                    | Deactivate Attention              | LED                      |              |                                      |     |                              |       |            |                   |
|                                                    | Delete                            | S                        |              |                                      |     |                              |       |            |                   |
|                                                    | Suspend Operation                 | ons                      |              |                                      |     |                              |       |            |                   |
|                                                    | Configuration     Manage Profiles |                          |              |                                      |     |                              |       |            |                   |
|                                                    | Manage Custom Gro                 | oups                     |              |                                      |     |                              |       |            |                   |
|                                                    | Hardware Information              | n<br>N                   |              |                                      |     |                              |       |            |                   |
|                                                    | 🗉 Dynamic Logical Parti           | tioning                  |              |                                      |     |                              |       |            |                   |
| Status: OK                                         | ■ Serviceability                  |                          |              |                                      |     |                              |       |            |                   |
|                                                    |                                   |                          |              |                                      |     |                              |       |            |                   |
| javascript:menuItemLaunchAction                    | n();                              |                          |              |                                      |     |                              |       |            |                   |
|                                                    |                                   |                          |              |                                      |     |                              |       |            |                   |

## Start your console as well

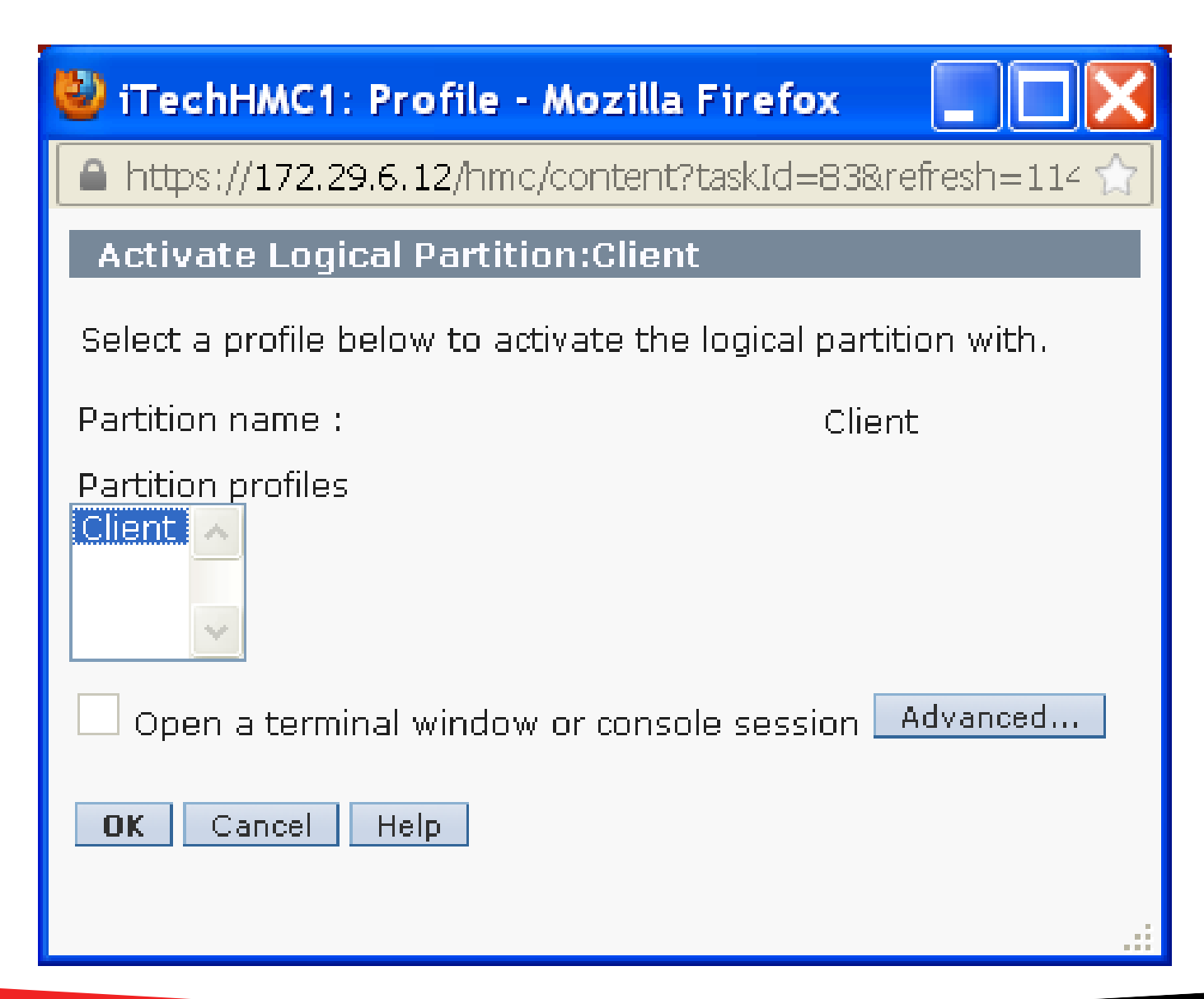

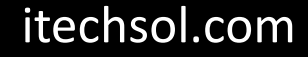

## Light on DVD Drive should be flashing

| 👻 iTechHMC1: Hardware Management Console Workplace (V7R7.6.0.2) - Mozilla Firefox |                                                 |                                      |                         |                        |             |                   |  |
|-----------------------------------------------------------------------------------|-------------------------------------------------|--------------------------------------|-------------------------|------------------------|-------------|-------------------|--|
| https://172.29.6.12/hmc/cor                                                       | nnects/mainuiFrameset.jsp                       |                                      |                         |                        |             | ☆                 |  |
| Hardware Managemen                                                                | it Console                                      |                                      |                         | 12000                  | TE          |                   |  |
| Properties   Properties   Virtual Adapters                                        | s   Properties                                  |                                      |                         |                        | petern   He | elp   Logoff      |  |
|                                                                                   | Systems Management > Servers >                  | iTech-Power7                         |                         |                        |             |                   |  |
| 🔲 Welcome                                                                         |                                                 | P 💣 😭 🔽 Filter                       | Tasks 🔻                 | Views 🔻                |             |                   |  |
| Systems Management                                                                | Select ^ Name ^                                 | ID ^ Star ^ Proc                     | essing Units ^ Memory ( | 3B) ^ Active Profile ^ | Envir ^     | Reference<br>Code |  |
| iTech-Power7                                                                      | 🗹 📓 Client 🖻                                    | 8                                    | 0.2                     | 1 Client               | IBM i       | C20060F0          |  |
| 🗉 🔂 Custom Groups                                                                 | Hosting                                         | 7                                    | 0                       | 0                      | IBM i       | 00000000          |  |
| System Plans                                                                      | Hosting1                                        | 1                                    | 0.2                     | 6 Hosting              | IBM i       | 00000000          |  |
|                                                                                   | 🗖 📓 iTech61                                     | 3                                    | 0.2                     | 2 V6R1M1               | IBM i       | 00000000          |  |
| A HMC Management                                                                  |                                                 | Max Page Size:<br>Total: 8 Filtered: | 4 Selected: 1           |                        |             |                   |  |
| 🖁 Service Management                                                              |                                                 |                                      |                         |                        |             |                   |  |
| 🚱 Updates                                                                         |                                                 |                                      |                         |                        |             |                   |  |
|                                                                                   |                                                 |                                      |                         |                        |             |                   |  |
| 4                                                                                 |                                                 |                                      |                         |                        |             |                   |  |
| L                                                                                 | Karake: Client 🖾 🔽                              |                                      |                         |                        |             | >                 |  |
|                                                                                   | Properties                                      |                                      |                         |                        |             |                   |  |
|                                                                                   | Change Default Profile                          |                                      |                         |                        |             |                   |  |
|                                                                                   | Operations     Postort                          |                                      |                         |                        |             |                   |  |
|                                                                                   | Shut Down                                       |                                      |                         |                        |             |                   |  |
|                                                                                   | Deactivate Attention LED<br>Schedule Operations |                                      |                         |                        |             |                   |  |
|                                                                                   | Suspend Operations                              |                                      |                         |                        |             |                   |  |
|                                                                                   |                                                 |                                      |                         |                        |             |                   |  |
|                                                                                   | Manage Profiles<br>Manage Custom Groups         |                                      |                         |                        |             |                   |  |
|                                                                                   | Hardware Information                            |                                      |                         |                        |             |                   |  |
|                                                                                   |                                                 |                                      |                         |                        |             |                   |  |
|                                                                                   |                                                 |                                      |                         |                        |             |                   |  |
| Status: OK                                                                        |                                                 |                                      |                         |                        |             |                   |  |
|                                                                                   |                                                 |                                      |                         |                        |             |                   |  |

## Is everything ok?

## It's normal for the Reference Code to go to 0000000 and the console to be blank for 3 to 5 minutes...just hang in we are almost there

| 🔮 iTechHMC1: Hardware Management Console Workplace (V7R7.6.0.2) - Mozilla Firefox |                                                                                        |                     |                      |                      |                   |                   |  |
|-----------------------------------------------------------------------------------|----------------------------------------------------------------------------------------|---------------------|----------------------|----------------------|-------------------|-------------------|--|
| https://172.29.6.12/hmc/connects/mainuiFrameset.jsp                               |                                                                                        |                     |                      |                      |                   |                   |  |
| Hardware Management                                                               | t Console                                                                              |                     |                      |                      | DOS VE            |                   |  |
| Properties   Properties   Virtual Adapters                                        | Properties petem   Help   Logoff<br>Systems Management > Servers > <b>iTech-Power7</b> |                     |                      |                      |                   |                   |  |
| 🗖 Welcome                                                                         |                                                                                        | 🖌 🍺 📳 🗲 Filter      |                      | Tasks 🔻 🛛 Views 💌    | l                 |                   |  |
| 🗉 📕 Systems Management                                                            | Select ^ Name ^                                                                        | D ^ Star ^          | Processing Units ^   | Memory (GB) ^ Active | Profile ^ Envir ^ | Reference<br>Code |  |
| Servers     Jiech-Power7                                                          | Client 🖻                                                                               | 8                   | 0.2                  | 1 Client             | IBM i             | 00000000          |  |
| Custom Groups                                                                     | Ball Hosting                                                                           | 7                   | 0                    | 0                    | IBM i             | 00000000          |  |
| E System Plans                                                                    | Hosting1                                                                               | 1                   | 0.2                  | 6 Hosting            | a IBM i           | 0000000           |  |
| HMC Management                                                                    | Tech61                                                                                 | 3<br>Max Baga Siza: | 0.2                  | 2 V6R1M              | 11 IBM i          | 0000000           |  |
| XA Service Management                                                             |                                                                                        | 500 Total: 8 Fil    | tered: 4 Selected: 1 |                      |                   |                   |  |
|                                                                                   |                                                                                        |                     |                      |                      |                   |                   |  |
| ©⊒ Updates                                                                        |                                                                                        |                     |                      |                      |                   |                   |  |
| -                                                                                 | 10                                                                                     |                     |                      |                      |                   |                   |  |
| L                                                                                 | Kasks: Client 🖬 🖬 🛸                                                                    |                     |                      |                      |                   | >                 |  |
| <u> </u>                                                                          | Properties<br>Change Default Profile                                                   |                     |                      |                      |                   |                   |  |
|                                                                                   |                                                                                        |                     |                      |                      |                   |                   |  |
|                                                                                   | Restart<br>Shut Down                                                                   |                     |                      |                      |                   |                   |  |
|                                                                                   | Deactivate Attention LED<br>Schedule Operations                                        |                     |                      |                      |                   |                   |  |
|                                                                                   | Suspend Operations                                                                     |                     |                      |                      |                   |                   |  |
|                                                                                   | Manage Profiles                                                                        |                     |                      |                      |                   |                   |  |
|                                                                                   | Manage Custom Groups<br>Save Current Configuration                                     |                     |                      |                      |                   |                   |  |
|                                                                                   | Hardware Information                                                                   |                     |                      |                      |                   |                   |  |
|                                                                                   | Serviceability                                                                         |                     |                      |                      |                   |                   |  |
| Status: OK                                                                        |                                                                                        |                     |                      |                      |                   |                   |  |
|                                                                                   |                                                                                        |                     |                      |                      |                   |                   |  |

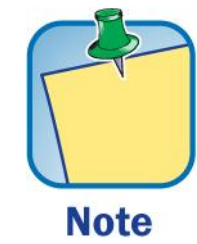

## Success !!!!

| ©ਊSession A - [24 x 80]                                       |            |
|---------------------------------------------------------------|------------|
|                                                               |            |
|                                                               |            |
|                                                               | Checkpoint |
| LANGUAGE FEATURE ===> <u>2924</u>                             |            |
| MA A                                                          | 22/027     |
| 🗊 Connected to remote server/host 172.29.6.12 using port 2300 |            |

## **Ready to Install LIC**

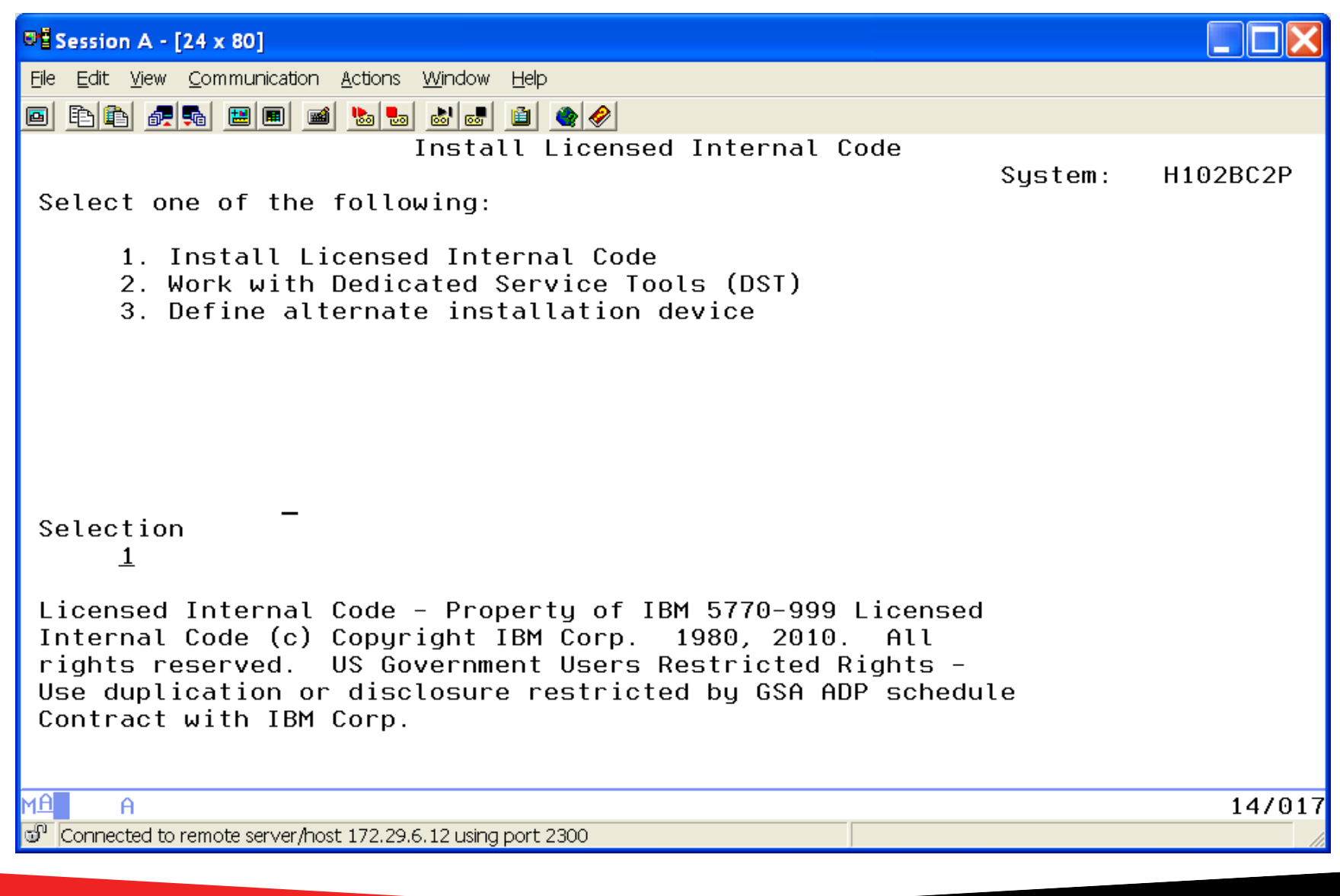

## **Select the Load Source Disk**

| 🕶 🖥 Sessi                                        | on A - [24 x 80]             |                     |              |                   |                  |                     |                 |          |          |      |
|--------------------------------------------------|------------------------------|---------------------|--------------|-------------------|------------------|---------------------|-----------------|----------|----------|------|
| Eile Edit View Communication Actions Window Help |                              |                     |              |                   |                  |                     |                 |          |          |      |
|                                                  |                              |                     |              |                   |                  |                     |                 |          |          |      |
|                                                  |                              | Sele                | ct Load      | Sourc             | e Devi           | ce                  |                 |          |          |      |
| Type                                             | 1 to select,                 | press Ent           | er.          |                   |                  |                     |                 |          |          |      |
| 0pt<br><u>1</u>                                  | Serial Numbe<br>YG98YEFZYWYW | r Type<br>6B22      | Model<br>050 | Sys<br>Bus<br>255 | Sys<br>Card<br>2 | I/O<br>Adapter<br>0 | I/O<br>Bus<br>0 | Ctl<br>0 | Dev<br>0 |      |
|                                                  |                              |                     |              |                   |                  |                     |                 |          |          |      |
|                                                  |                              |                     |              |                   |                  |                     |                 |          |          |      |
|                                                  |                              |                     |              |                   |                  |                     |                 |          |          |      |
|                                                  |                              |                     |              |                   |                  |                     |                 |          |          |      |
|                                                  |                              |                     |              |                   |                  |                     |                 |          |          |      |
|                                                  |                              |                     |              |                   |                  |                     |                 |          |          |      |
| F3=E                                             | xit                          | F5=Refres           | h            |                   | F12=C            | ancel               |                 |          |          |      |
| MA                                               | A                            |                     |              |                   |                  |                     |                 |          | 07       | 7003 |
| ම් Conn                                          | ected to remote server/ho    | ost 172.29.6.12 usi | ng port 2300 |                   |                  |                     |                 |          |          | 11.  |

## Install LIC and Initialize the system

| ●법 Session A - [24 x 80]                                                                                                    |        |  |  |  |  |  |  |
|----------------------------------------------------------------------------------------------------|--------|--|--|--|--|--|--|
| <u>File Edit View Communication Actions Window Help</u>                                                                                                    |        |  |  |  |  |  |  |
|                                                                                                    |        |  |  |  |  |  |  |
| Install Licensed Internal Code (LIC)                                                                                                    |        |  |  |  |  |  |  |
| Disk selected to write the Licensed Internal Code to:<br>Serial Number Type Model I/O Bus Controller Device<br>YG98YEFZYWYW 6B22 050 0 0 0 0                                                                                                    |        |  |  |  |  |  |  |
| Select one of the following:                                                                                                    |        |  |  |  |  |  |  |
| 1. Restore Licensed Internal Code<br>2. Install Licensed Internal Code and Initialize system<br>3. Install Licensed Internal Code and Recover Configuration<br>4. Install Licensed Internal Code and Restore Disk Unit Data<br>5. Install Licensed Internal Code and Upgrade Load Source |        |  |  |  |  |  |  |
| Selection                                                                                                    |        |  |  |  |  |  |  |
| 2                                                                                                    |        |  |  |  |  |  |  |
| F3=Exit F12=Cancel                                                                                                    |        |  |  |  |  |  |  |
| MA A                                                                                                    | 21/007 |  |  |  |  |  |  |
| 🐨 Connected to remote server/host 172.29.6.12 using port 2300                                                                                                    |        |  |  |  |  |  |  |
# **Confirmation F10**

| 면별 Session A - [24 x 80]                                                                                                    |        |
|----------------------------------------------------------------------------------------------------|--------|
| <u>Eile Edit V</u> iew <u>C</u> ommunication <u>A</u> ctions <u>W</u> indow <u>H</u> elp                                                                                                    |        |
|                                                                                                    |        |
| Install LIC and Initialize System - Confirmation                                                                                                    |        |
| Warning:<br>All data on this system will be destroyed and the Licensed<br>Internal Code will be written to the selected disk if you<br>choose to continue the initialize and install.<br>Return to the install selection screen and choose one of the<br>other options if you want to perform some type of recovery<br>after the install of the Licensed Internal Code is complete. |        |
| Press F10 to continue the install.<br>Press F12 (Cancel) to return to the previous screen.<br>Press F3 (Exit) to return to the install selection screen.                                                                                                    |        |
| F3=Exit F10=Continue F12=Cancel                                                                                                    |        |
| MÊ A                                                                                                    | 01/001 |
| Connected to remote server/host 172.29.6.12 using port 2300                                                                                                    |        |
|                                                                                                    |        |

## **Initialize Load Source**

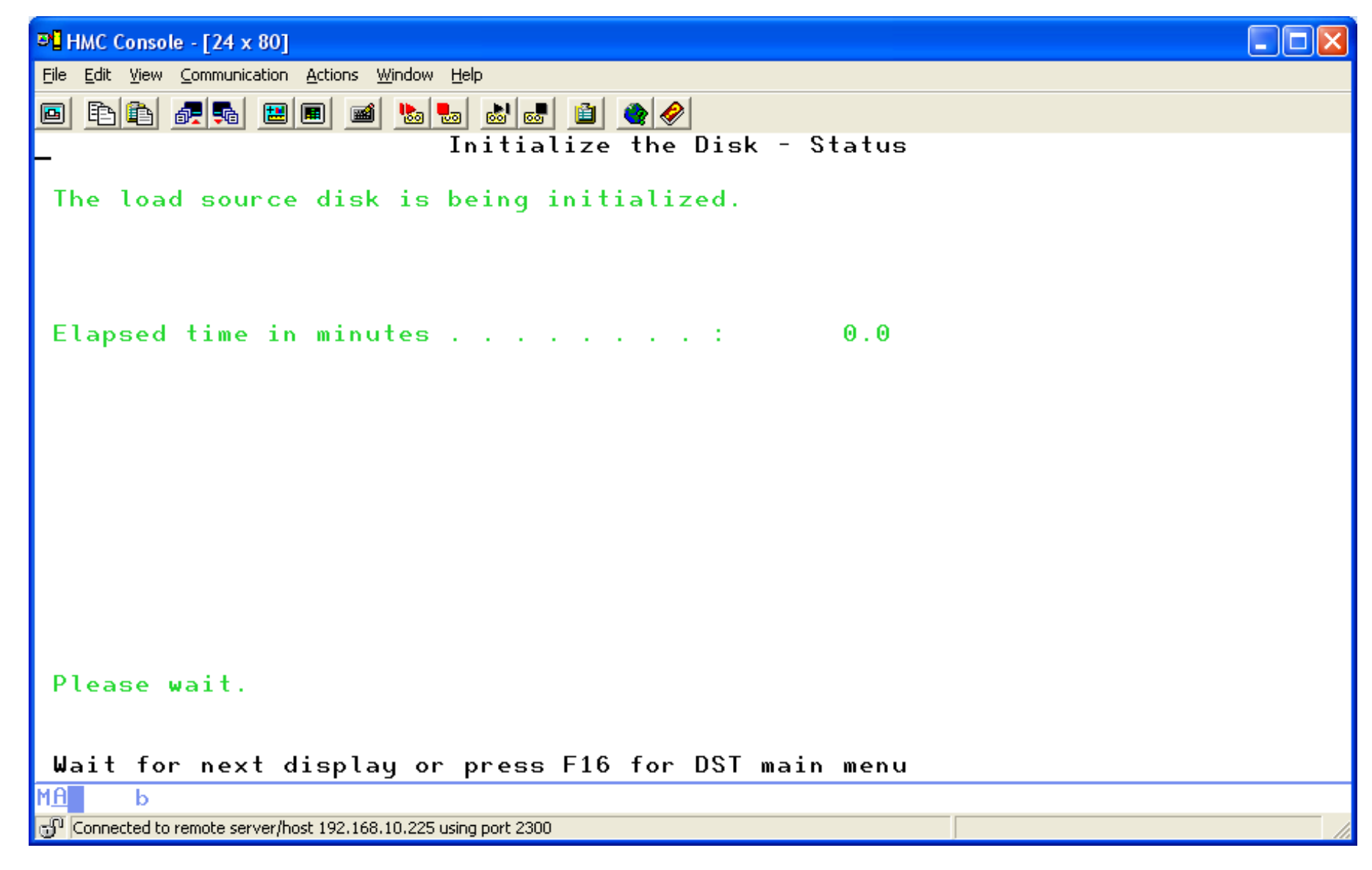

# **Installing the Licensed Internal Code**

| 8월 Session A - [24 x 80]                                                                         |        |
|--------------------------------------------------------------------------------------------------|--------|
| <u>Eile E</u> dit <u>V</u> iew <u>C</u> ommunication <u>A</u> ctions <u>W</u> indow <u>H</u> elp |        |
|                                                                                                  |        |
| Install Licensed Internal Code - Status                                                          |        |
| Install of the Licensed Internal Code in progress.                                               |        |
| Percent   15%  <br>complete ++                                                                   |        |
| Elapsed time in minutes 1.0                                                                      |        |
|                                                                                                  |        |
|                                                                                                  |        |
|                                                                                                  |        |
| Please wait.                                                                                     |        |
| Wait for next display or press F16 for DST main menu                                             |        |
| MA A                                                                                             | 01/001 |
| 🔊 Connected to remote server/host 172.29.6.12 using port 2300                                    |        |

# When finishes loading LIC the Console goes blank but continues to IPL

| 🥹 iTechHMC1: Hardware Management Console Workplace (V7R7.6.0.2) - Mozilla Firefox |                                  |                                                      |                                             |                           |  |  |  |
|-----------------------------------------------------------------------------------|----------------------------------|------------------------------------------------------|---------------------------------------------|---------------------------|--|--|--|
| A https://172.29.6.12/hmc/connects/mainuiFrameset.jsp                             |                                  |                                                      |                                             |                           |  |  |  |
| Hardware Management Console                                                       |                                  |                                                      |                                             |                           |  |  |  |
| Properties   Properties   Virtual Adapters                                        | Properties                       |                                                      |                                             | petem   Help   Logoff     |  |  |  |
|                                                                                   | Systems Management > Servers > i | Tech-Power7                                          |                                             |                           |  |  |  |
| 🔲 Welcome                                                                         |                                  | 🕐 🕜 🔻 Filter                                         | Tasks 🔻 Views 💌                             |                           |  |  |  |
| Systems Management                                                                | Select ^ Name ^                  | ID ^ Star ^ Processing Units                         | Memory (GB)  Active Profile  Active Profile | Envir ^ Reference<br>Code |  |  |  |
| iTech-Power7                                                                      | Client 🖻                         | 8                                                    | 0.2 1 Client                                | IBM i C20060F0            |  |  |  |
| 🗉 🗗 Custom Groups                                                                 | BI Hosting                       | 7                                                    | 0 0                                         | IBM i 00000000            |  |  |  |
| System Plans                                                                      | Hosting1                         | 1                                                    | 0.2 6 Hosting                               | IBM i 00000000            |  |  |  |
|                                                                                   | 🗌 📲 iTech61                      | 3                                                    | 0.2 2 V6R1M1                                | IBM i 00000000            |  |  |  |
| A HMC Management                                                                  | Ma                               | x Page Size:<br>500 Total: 8 Filtered: 4 Selected: 1 | 1                                           |                           |  |  |  |
| Au Service Management                                                             |                                  |                                                      |                                             |                           |  |  |  |
| 🔂 Updates                                                                         |                                  |                                                      |                                             |                           |  |  |  |
|                                                                                   |                                  |                                                      |                                             |                           |  |  |  |
| 4                                                                                 |                                  |                                                      |                                             |                           |  |  |  |
| Ľ                                                                                 | s acker Cliant III III III IIII  |                                                      |                                             |                           |  |  |  |
|                                                                                   |                                  |                                                      |                                             |                           |  |  |  |
|                                                                                   | Change Default Profile           |                                                      |                                             |                           |  |  |  |
|                                                                                   | □ Operations<br>Restart          |                                                      |                                             |                           |  |  |  |
|                                                                                   | Shut Down                        |                                                      |                                             |                           |  |  |  |
|                                                                                   | Schedule Operations              |                                                      |                                             |                           |  |  |  |
|                                                                                   | Suspend Operations               |                                                      |                                             |                           |  |  |  |
|                                                                                   | Configuration Manage Profiles    |                                                      |                                             |                           |  |  |  |
|                                                                                   | Manage Custom Groups             |                                                      |                                             |                           |  |  |  |
|                                                                                   | Hardware Information             |                                                      |                                             |                           |  |  |  |
|                                                                                   | m serviceability                 |                                                      |                                             |                           |  |  |  |
|                                                                                   |                                  |                                                      |                                             |                           |  |  |  |
| Status: OK                                                                        |                                  |                                                      |                                             |                           |  |  |  |
|                                                                                   |                                  |                                                      |                                             |                           |  |  |  |

## **Back to Console and Accept with F10**

| 8월 Session A - [24 x 80]                                                                                 |        |
|----------------------------------------------------------------------------------------------------|--------|
| Eile Edit <u>V</u> iew <u>C</u> ommunication <u>A</u> ctions <u>W</u> indow <u>H</u> elp                 |        |
|                                                                                                    |        |
| Disk Configuration Attention Report                                                                      |        |
| Type option, press Enter.<br>5=Display Detailed Report                                                   |        |
| Press F10 to accept all the following problems and continue.<br>The system will attempt to correct them. |        |
| Opt Problem<br>_ New disk configuration                                                                  |        |
|                                                                                                    |        |
|                                                                                                    |        |
|                                                                                                    |        |
|                                                                                                    |        |
| E3=Exit E10=Accept the problems and continue E12=Cancel                                                  |        |
|                                                                                                    |        |
| MA A                                                                                                    | 10/003 |
| 🗊"  Connected to remote server/host 172.29.6.12 using port 2300                                          |        |

# **Install the Operating System**

| ፼ <mark>별</mark> Session A - [24 x 80]                                                                                                    |                          |          |
|----------------------------------------------------------------------------------------------------|--------------------------|----------|
| Eile Edit View Communication Actions Window Help                                                                                                    |                          |          |
|                                                                                                    |                          |          |
| IPL or Install the System                                                                                                    |                          |          |
| Select one of the following:                                                                                                    | System:                  | H102BC2P |
| 1. Perform an IPL<br>2. Install the operating system<br>3. Use Dedicated Service Tools (DST)<br>4. Perform automatic installation of the operat<br>5. Save Licensed Internal Code          | ing system               |          |
| Selection<br><u>2</u><br>Licensed Internal Code - Property of IBM 5770-999 Li                                                                                                    | censed                   |          |
| Internal Code (c) Copyright IBM Corp. 1980, 2010.<br>rights reserved. US Government Users Restricted Rig<br>Use duplication or disclosure restricted by GSA ADP<br>Contract with IBM Corp. | All<br>hts –<br>schedule |          |
| MA A                                                                                                    |                          | 16/007   |
| Connected to remote server/host 172.29.6.12 using port 2300                                                                                                    |                          |          |
|                                                                                                    |                          |          |

# Put B2924\_01 (6.1) GROUPx-01 (7.x) in DVD if selecting #2

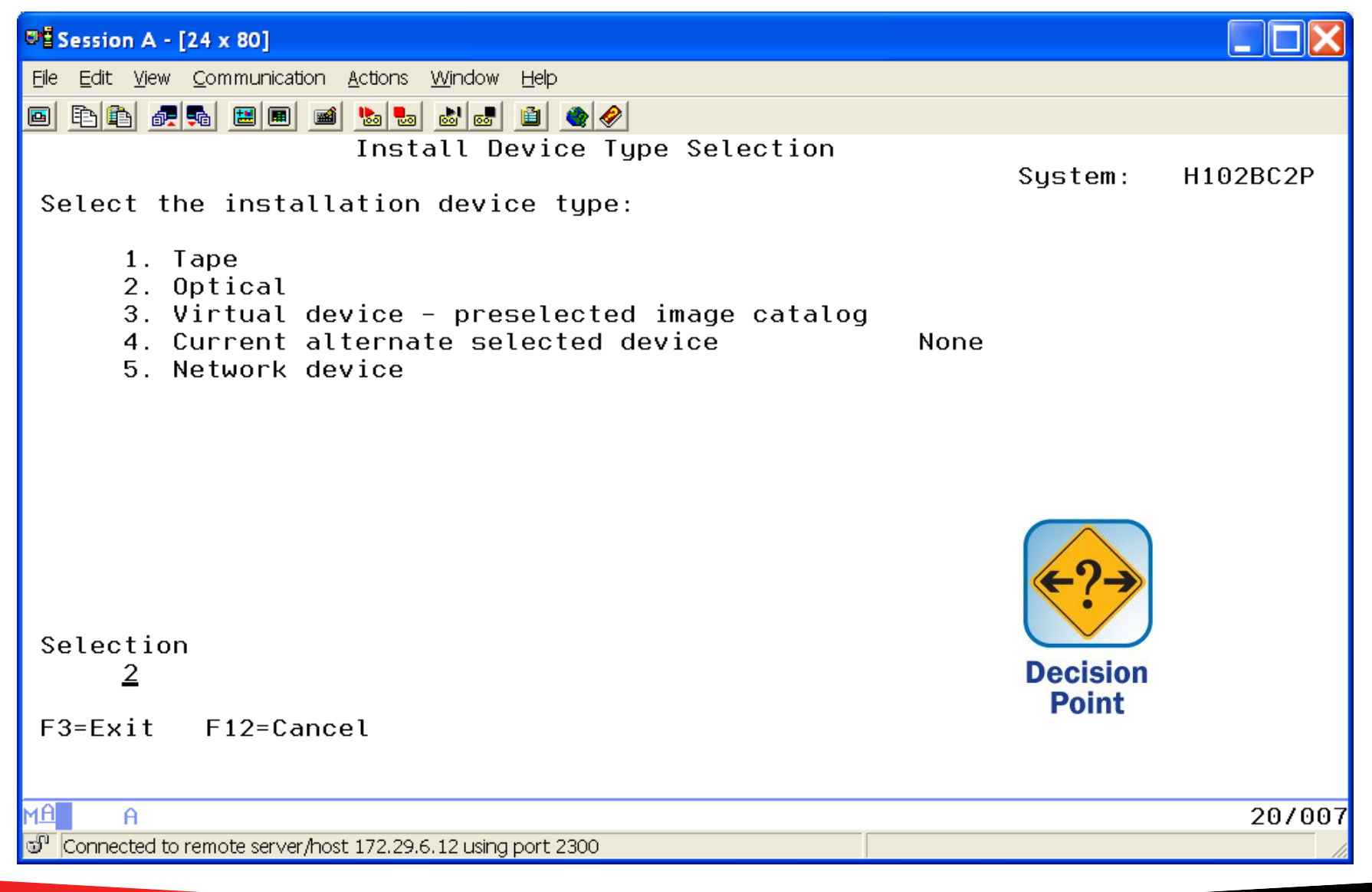

# **Installing the Operating System**

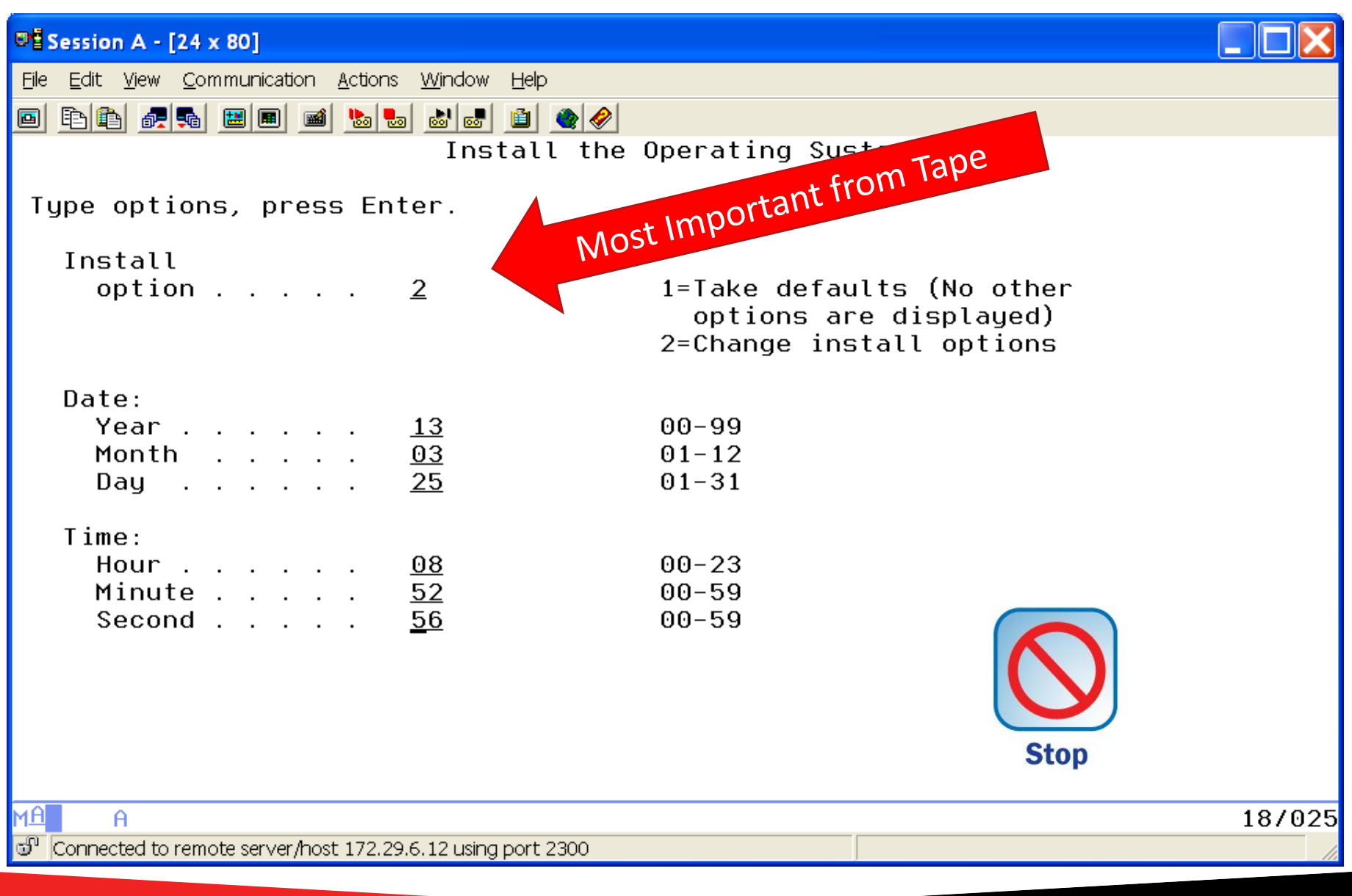

# **Specify OS Install Options**

| 9월 Session A - [24 x 80]                                                                         |                                                                                                    |
|--------------------------------------------------------------------------------------------------|----------------------------------------------------------------------------------------------------|
| <u>File E</u> dit <u>V</u> iew <u>C</u> ommunication <u>A</u> ctions <u>W</u> indow <u>H</u> elp |                                                                                                    |
|                                                                                                  |                                                                                                    |
| Specify Ins                                                                                      | stall Options                                                                                                    |
| Type options, press Enter.                                                                       |                                                                                                    |
| Restore option <u>1</u>                                                                          | <pre>1=Restore programs and language objects<br/>from the current media set<br/>2=Do not restore programs or<br/>language objects<br/>3=Restore only language objects<br/>from current media set<br/>4=Restore only language objects<br/>from a different media set using the<br/>current install device</pre> |
| Job and output<br>queues option <u>2</u>                                                         | 1=Clear, 2=Keep                                                                                                    |
| Distribute operating system<br>on available disk units <u>2</u>                                  | 1=Yes, 2=No                                                                                                    |
| MA A                                                                                             | 05/035                                                                                                    |
| 🖑 Connected to remote server/host 172.29.6.12 using port 2300                                    |                                                                                                    |

## **Restore Options**

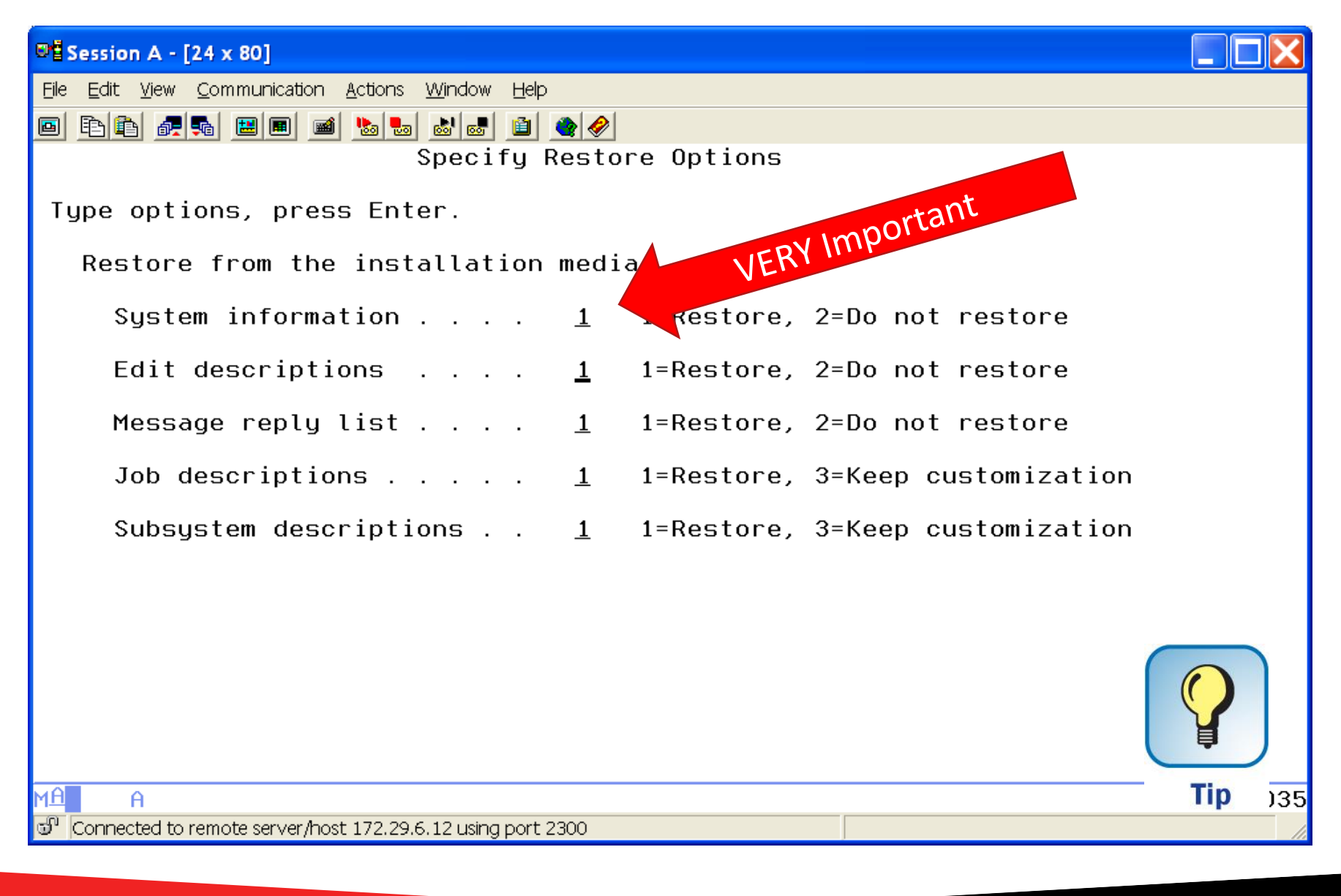

## **Complete the restore of the OS**

| 9별 Session A - [24 x 80]                                                                         |                     |  |  |  |  |
|--------------------------------------------------------------------------------------------------|---------------------|--|--|--|--|
| <u>Eile E</u> dit <u>V</u> iew <u>C</u> ommunication <u>A</u> ctions <u>W</u> indow <u>H</u> elp |                     |  |  |  |  |
|                                                                                                  |                     |  |  |  |  |
| Message ID : CPI2070 IBM i Installation                                                          | n Status            |  |  |  |  |
| Stage 2   16%                                                                                    | -+<br> <br>-+       |  |  |  |  |
| Installation<br>Stage                                                                            | Objects<br>Restored |  |  |  |  |
| >> 2 Restoring programs to library QSYS                                                          | 02319               |  |  |  |  |
| 3 Restoring language objects to library QSYS :                                                   |                     |  |  |  |  |
| 4 Updating program table                                                                         |                     |  |  |  |  |
| 5 Installing database files                                                                      |                     |  |  |  |  |
| 6 Installing base directory objects                                                              |                     |  |  |  |  |
|                                                                                                  |                     |  |  |  |  |
| MA A 🗙 🛞                                                                                         | 01/001              |  |  |  |  |
| Connected to remote server/host 172.29.6.12 using port 2300                                      |                     |  |  |  |  |

# Sign on

| ©ਊSession A - [24 x 80]                                                                  |                                                               |
|------------------------------------------------------------------------------------------|---------------------------------------------------------------|
| Eile Edit <u>V</u> iew <u>C</u> ommunication <u>A</u> ctions <u>W</u> indow <u>H</u> elp |                                                               |
| 0 F) f) # 5 H H H H M 5 5 5 5 6 4                                                        |                                                               |
|                                                                                          |                                                               |
|                                                                                          | System : H102BC2P<br>Subsystem : QBASE                        |
|                                                                                          | Display : QCONSULE                                            |
| User                                                                                     | <u>QSECOFR</u>                                                |
| Program/procedure                                                                        |                                                               |
| Menu                                                                                     | · ·                                                           |
|                                                                                          | · ·                                                           |
|                                                                                          |                                                               |
|                                                                                          |                                                               |
|                                                                                          |                                                               |
|                                                                                          |                                                               |
|                                                                                          |                                                               |
|                                                                                          |                                                               |
|                                                                                          |                                                               |
|                                                                                          |                                                               |
| U.S. GOVERNMENT USERS - RESTRICTE                                                        | D RIGHTS - USE, DUPLICATION OR                                |
| DISCLUSURE RESTRICTED BY GSA ADP S                                                       | CHEDULE CUNIRHUI WITH IBM CORP.<br>PYRIGHT IBM CORP 1980 2009 |
| MAL A                                                                                    | 08/053                                                        |
| Connected to remote server/host 172.29.6.12 using port 2300                              |                                                               |

## **Accept License Agreements**

| <u> E</u> ile <u>E</u> dit <u>V</u> iew <u>C</u> ommunication <u>A</u> ctions <u>W</u> indow <u>H</u> elp                |          |          |  |  |  |  |
|----------------------------------------------------------------------------------------------------|----------|----------|--|--|--|--|
|                                                                                                    |          |          |  |  |  |  |
| Work with Software Agreements                                                                                            |          |          |  |  |  |  |
|                                                                                                    | System:  | H102BC2P |  |  |  |  |
| Currently selected language : English                                                                                    |          |          |  |  |  |  |
| Type options, press Enter.<br>5=Display                                                                                  |          |          |  |  |  |  |
| Licensed Product Product Accept<br>Opt Program Option Release Status<br><u>5</u> *MCHCOD No<br>5 5770SS1 *BASE V7R1M0 No |          |          |  |  |  |  |
| F3=Exit F11=Display description F12=Cancel F13=Select<br>F19=Display trademarks F22=Restore software agreements          | language | Bottom   |  |  |  |  |
| MA A                                                                                                    |          | 10/003   |  |  |  |  |
| Connected to remote server/host 172.29.6.12 using port 2300                                                              |          |          |  |  |  |  |

# Agenda

- Introduction
- Create Virtual SCSI Server on Hosting Partition
- Create NEW IBM i Client Partition (Hosted / Guest)
- Create Network Server & Storage on Hosting Partition.
- Start the partition from the HMC
- Add additional Disks
- Other devices to configure/manage
- Summary

# **WRKDSKSTS** from Client Partition

| Of Sessio         | n A - [24 x 80             | o]                    |                     |                |                |           |           |           |           |           |
|-------------------|----------------------------|-----------------------|---------------------|----------------|----------------|-----------|-----------|-----------|-----------|-----------|
| <u>Eile E</u> dit | <u>V</u> iew <u>C</u> ommu | unication <u>A</u> ct | tions <u>W</u> indo | w <u>H</u> elp |                |           |           |           |           |           |
|                   |                            |                       |                     |                |                |           |           |           |           |           |
|                   |                            |                       |                     | Work           | with Disk      | Status    |           |           | Н         | 102BC2P   |
| Flans             | ed time:                   | 00.0                  | 0:00                |                |                |           |           | 0372      | 5713 0    | 5:11:15   |
| Ltapo             | ou cimo.                   | 00.0                  | 0.00                |                |                |           |           |           |           |           |
| 11                | <b>T</b>                   | Size                  | %                   | I/0            | Request        | Read      | Write     | Read      | Write     | %         |
|                   | rype<br>6B22               | (M)<br>36703          | usea<br>17.4        | кqs<br>.0      | Size (K)<br>.0 | кqs<br>.0 | кqs<br>.0 | (K)<br>.0 | (K)<br>.0 | Busy<br>0 |
| -                 |                            |                       |                     |                |                |           |           |           |           | 5         |
|                   |                            |                       |                     |                |                |           |           |           |           |           |
|                   |                            |                       |                     |                |                |           |           |           |           |           |
|                   |                            |                       |                     |                |                |           |           |           |           |           |
|                   |                            |                       |                     |                |                |           |           |           |           |           |
|                   |                            |                       |                     |                |                |           |           |           |           |           |
|                   |                            |                       |                     |                |                |           |           |           |           |           |
|                   |                            |                       |                     |                |                |           |           |           |           |           |
|                   |                            |                       |                     |                |                |           |           |           |           |           |
| Commo             | nd                         |                       |                     |                |                |           |           |           |           | Bottom    |
| ===>              | nu                         |                       |                     |                |                |           |           |           |           |           |
| F3=Ex             | it F5=                     | Refresh               | F12=                | Cancel         | F24=Mor        | e keys    |           |           |           |           |
|                   |                            |                       |                     |                |                |           |           |           |           | 00.000    |
|                   | H<br>sted to remote •      | server/host 15        | 72 29 6 12 119      | ina port 230   | 0              |           |           |           |           | 227008    |
| la loouner        |                            |                       | 2,22,0,12 US        | ing port 230   |                |           |           |           |           |           |

# **Add another Virtual Disk on Hosting**

| <u>File E</u> dit <u>V</u> iew <u>C</u> ommunication <u>A</u> ctions <u>W</u> indow <u>H</u> elp |                                                    |
|--------------------------------------------------------------------------------------------------|----------------------------------------------------|
|                                                                                                  |                                                    |
| Create NWS Storage Space (CRTNWSSTG)                                                             |                                                    |
| Type choices, press Enter.                                                                       |                                                    |
| Network server storage space> CLIENT2NameSize                                                    | 00 megabytes<br>FAT32, *OPEN<br>NLGLPTN<br>tition' |
|                                                                                                  |                                                    |
| F3=Exit F4=Prompt F5=Refresh F12=Cancel F13=How to use                                           | Bottom<br>this display                             |
| F24=More keys<br>Creating NUS starzas creas CLIENT2, 206 of 20272 magabutas some                 | 1.04.0                                             |
| C X SYSTEM MU                                                                                    | LELE.<br>05/027                                    |
| <sup>™</sup> 1902 - Session successfully started                                                 | 037037                                             |
|                                                                                                  |                                                    |

## Add the Storage to the Server

| ©ਊ Session C - [24 x 80]                                                 |                            |                                               |
|--------------------------------------------------------------------------|----------------------------|-----------------------------------------------|
| Eile Edit View Communication <u>A</u> ctions <u>W</u> indow <u>H</u> elp |                            |                                               |
| E E E F E E E E E E E E E E E E E E E E                                  | <i></i>                    |                                               |
| Add Server Sto                                                           | orage Link (AD             | DNWSSTGL)                                     |
| Type choices, press Enter.                                               |                            |                                               |
| Network server storage space >                                           | CLIENT2                    | Name                                          |
| Dunamic storage link                                                     | <u>ULIENI</u><br>*YES      | Name<br>*NO. *YFS                             |
| Network server type                                                      | <u>×</u> NWSD              | Character value                               |
| Access                                                                   | <u>*UPDATE</u>             | *UPDATE, *READ, *SHRUPD                       |
| Drive sequence number                                                    | <u>*UALU</u><br>*DETSTGPTH | 1-64, *CHLC, *QR<br>1-4 *DETSTGPTH *MLTPTHGRP |
|                                                                          | <u></u>                    |                                               |
|                                                                          |                            |                                               |
|                                                                          |                            |                                               |
|                                                                          |                            |                                               |
|                                                                          |                            |                                               |
|                                                                          |                            |                                               |
|                                                                          |                            |                                               |
|                                                                          |                            | Bottom                                        |
| F3=Exit F4=Prompt F5=Refresh                                             | F12=Cancel                 | F13=How to use this display                   |
| FZ4=More keys                                                            |                            |                                               |
| MA C MW                                                                  |                            | 08/037                                        |
| 🗊 🗍 1902 - Session successfully started                                  |                            |                                               |

## **On the Client Partition – Here it is.**

| Eile Edit View Communication Actions Window Help            |                                                                             |                       |                     |  |  |  |  |  |  |
|-------------------------------------------------------------|-----------------------------------------------------------------------------|-----------------------|---------------------|--|--|--|--|--|--|
|                                                             |                                                                             |                       |                     |  |  |  |  |  |  |
| Work wit                                                    | h Disk Status                                                               | 02/2                  | H102BC2P            |  |  |  |  |  |  |
| Elapsed time: 00:00:00                                      |                                                                             | 0372                  | 5713 05:24:34       |  |  |  |  |  |  |
|                                                             |                                                                             |                       |                     |  |  |  |  |  |  |
| Size % 170 R<br>Unit Tupe (M) Used Ras Si                   | equest Read<br>ze (K) Ras                                                   | Write Read<br>Ros (K) | Write %<br>(K) Busu |  |  |  |  |  |  |
| 1 6B22 36703 17.5 .0                                        | .0 .0                                                                       | .0 .0                 | .0 0                |  |  |  |  |  |  |
| 0 6B22 36703                                                |                                                                             |                       |                     |  |  |  |  |  |  |
|                                                             |                                                                             |                       |                     |  |  |  |  |  |  |
|                                                             |                                                                             |                       |                     |  |  |  |  |  |  |
|                                                             |                                                                             |                       |                     |  |  |  |  |  |  |
|                                                             |                                                                             |                       |                     |  |  |  |  |  |  |
|                                                             |                                                                             |                       |                     |  |  |  |  |  |  |
|                                                             |                                                                             |                       |                     |  |  |  |  |  |  |
|                                                             |                                                                             |                       |                     |  |  |  |  |  |  |
|                                                             |                                                                             |                       | Bottom              |  |  |  |  |  |  |
| command<br>===>                                             |                                                                             |                       |                     |  |  |  |  |  |  |
| F3=Exit F5=Refresh F12=Cancel                               | F24=More keys                                                               |                       |                     |  |  |  |  |  |  |
| MA                                                          |                                                                             |                       | 22/007              |  |  |  |  |  |  |
| Connected to remote server/host 172.29.6.12 using port 2300 | Image: Connected to remote server/host 172,29.6,12 using port 2300   22/007 |                       |                     |  |  |  |  |  |  |

## Add it to the ASP

| 📲 Session A -                          | [24 x 80]                                     |                     |              |                   |        |
|----------------------------------------|-----------------------------------------------|---------------------|--------------|-------------------|--------|
| <u>F</u> ile <u>E</u> dit <u>V</u> iew | <u>Communication</u> <u>A</u> ctions <u>W</u> | (indow <u>H</u> elp |              |                   |        |
| o r r .                                |                                               | 8 🛃 🗎 🔌 🤣           |              |                   |        |
|                                        | Sp                                            | pecify ASPs t       | o Add Units  | to                |        |
| Specify                                | the existing ASP                              | to add each         | unit to.     |                   |        |
| Specify                                | Serial                                        |                     |              | Resource          |        |
| ASP                                    | Number                                        | Type Model          | Capacity     | Name              |        |
| <u> </u>                               | TOTKZAKEWVTM                                  | 0822 050            | 30703        | DPHUUI            |        |
|                                        |                                               |                     |              |                   |        |
|                                        |                                               |                     |              |                   |        |
|                                        |                                               |                     |              |                   |        |
|                                        |                                               |                     |              |                   |        |
|                                        |                                               |                     |              |                   |        |
|                                        |                                               |                     |              |                   |        |
|                                        |                                               |                     |              |                   |        |
|                                        |                                               |                     |              |                   |        |
|                                        |                                               |                     |              |                   |        |
| F3=Fxit                                | E5=Refresh                                    | E11=Displa          | u disk confi | guration canacitu |        |
| F12=Canc                               | el                                            |                     | g disk oomi  | guiation supusity |        |
|                                        |                                               |                     |              |                   |        |
| ME A                                   |                                               |                     |              |                   | 07/004 |
| 🗇"  Connected to                       | ) remote server/host 172.29.6.1               | 2 using port 2300   |              |                   |        |

# **Multiple Disks in ASP**

| 📲 Sessio               | on A - [24 x              | 80]                           |                         |                        |                                 |                         |                          |                         |                          |                     |
|------------------------|---------------------------|-------------------------------|-------------------------|------------------------|---------------------------------|-------------------------|--------------------------|-------------------------|--------------------------|---------------------|
| <u>Eile E</u> dit      | <u>V</u> iew <u>C</u> omi | munication <u>A</u> ci        | tions <u>W</u> indo     | ow <u>H</u> elp        |                                 |                         |                          |                         |                          |                     |
|                        | ) <b>25</b> (             | 😐 🔳 🔳 👱                       | a 🛃 🛃 e                 | 8 🗎 🔌                  | <i></i>                         |                         |                          |                         |                          |                     |
|                        |                           |                               |                         | Work                   | with Disk 🖇                     | Status                  |                          |                         | Н                        | 102BC2P             |
| Elaps                  | ed time                   | : 00:0                        | 0:00                    |                        |                                 |                         |                          | 0372                    | 5713 U                   | 5:27:29             |
| Unit<br>1<br>2         | Type<br>6B22<br>6B22      | Size<br>(M)<br>36703<br>36703 | %<br>Used<br>17.4<br>.0 | I/0<br>Rqs<br>.0<br>.0 | Request<br>Size (K)<br>.0<br>.0 | Read<br>Rqs<br>.0<br>.0 | Write<br>Rqs<br>.0<br>.0 | Read<br>(K)<br>.0<br>.0 | Write<br>(K)<br>.0<br>.0 | %<br>Busy<br>0<br>0 |
| Comma<br>===><br>F3=Ex | ind<br>t F5               | =Refresh                      | F12=                    | Cancel                 | F24=More                        | e keys                  |                          |                         |                          | Bottom              |
| MA                     | A                         |                               |                         |                        |                                 |                         |                          |                         |                          | 22/007              |
| <mark>ග</mark> ී Conne | cted to remot             | e server/host 17              | '2.29.6.12 us           | ing port 230           | 0                               |                         |                          |                         |                          |                     |

# Agenda

- Introduction
- Create Virtual SCSI Server on Hosting Partition
- Create NEW IBM i Client Partition (Hosted / Guest)
- Create Network Server & Storage on Hosting Partition.
- Start the partition from the HMC
- Add additional Disks
- Other devices to configure/manage
- Summary

# Create Ethernet Line Using 266D (HEA) or 268C (Bridge)

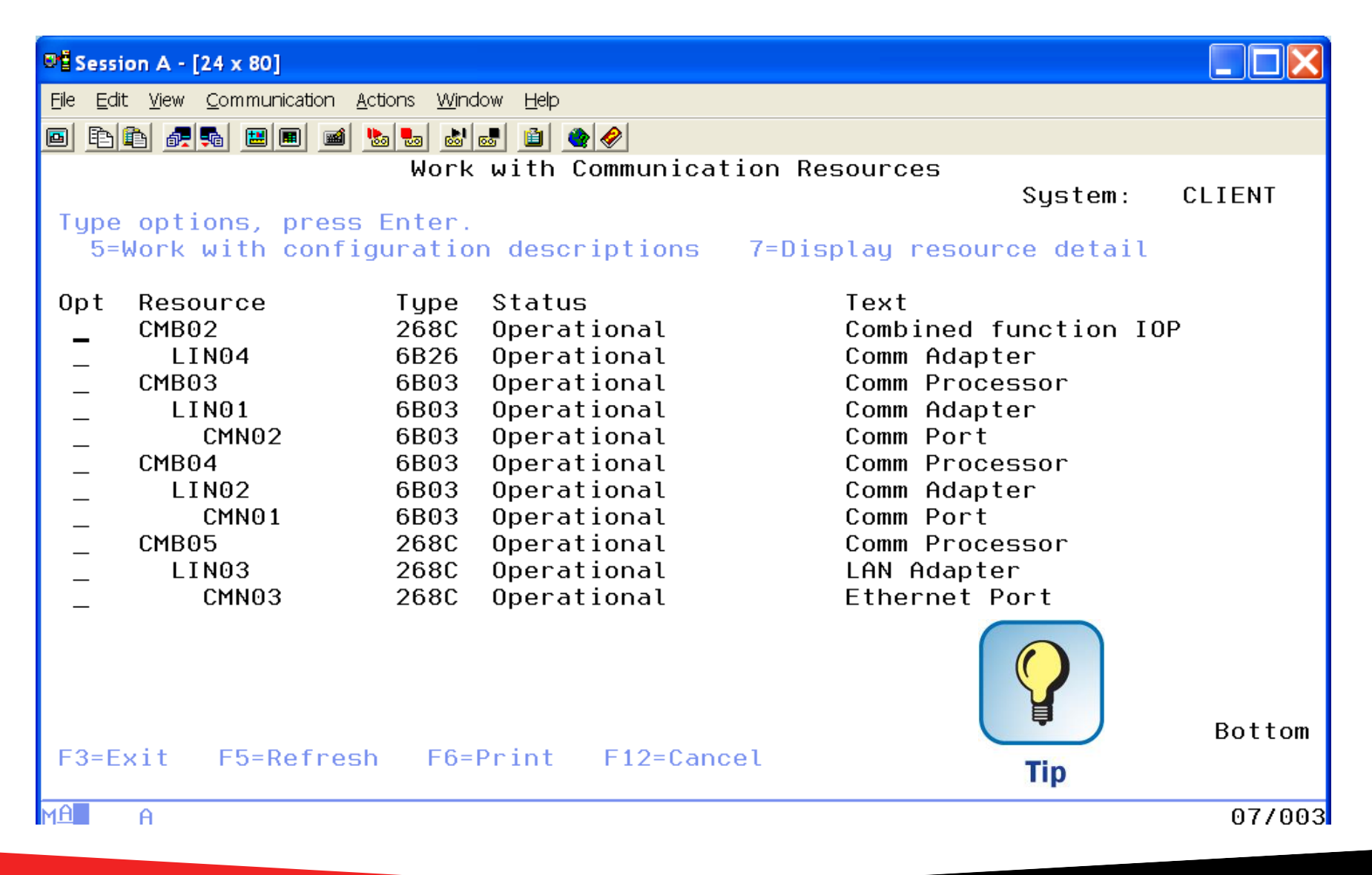

# Sharing Tape I/O Adapter between two partitions

- Identify the I/O Adapter to be shared
- Would you like to move the adapter via a CL Program?
- Needs to be varied off before moving
- Uses an id on the HMC to move the resource

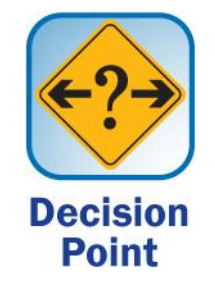

## **Create User id on HMC**

#### Doesn't require more than HMC Operator role

| 6 | 🥹 iTechHMC1: Manage User Profiles and Access - Mozilla Firefox 📃 🗖 🔀 |                |                   |                      |                      |                      |  |  |  |
|---|----------------------------------------------------------------------|----------------|-------------------|----------------------|----------------------|----------------------|--|--|--|
|   | 192.168.0.60 https://192.168.0.60/hmc/wcl/T478                       |                |                   |                      |                      |                      |  |  |  |
|   | User Profiles                                                        |                |                   |                      |                      |                      |  |  |  |
|   | User                                                                 | <u>H</u> elp ▼ |                   |                      |                      |                      |  |  |  |
|   | Select a                                                             | a User ID be   | low and click "Us | er" to manage the co | nsole users.         |                      |  |  |  |
|   | Select                                                               | User ID        | Task Role         | Resource Role        | Authentication Type  | Description          |  |  |  |
|   | 0                                                                    | hscroot        | hmcsuperadmin     | AllSystemResources   | Local Authentication | HMC Super User       |  |  |  |
|   | 0                                                                    | petem          | hmcsuperadmin     | AllSystemResources   | Local Authentication | Pete Massiello       |  |  |  |
|   | 0                                                                    | itechsol       | hmcsuperadmin     | AllSystemResources   | Local Authentication | new user from Wizard |  |  |  |
|   | 0                                                                    | hscpe          | hmcpe             | AllSystemResources   | Local Authentication | hscpe                |  |  |  |
|   | ۲                                                                    | iTech-oper     | hmcoperator       | AllSystemResources   | Local Authentication | System Operator      |  |  |  |
|   | O root hmcsuperadmin AllSystemResources Local Authentication root    |                |                   |                      |                      |                      |  |  |  |
|   |                                                                      |                |                   |                      |                      |                      |  |  |  |
| D | Done                                                                 |                |                   |                      |                      |                      |  |  |  |

## **Identify "Desired" Resources**

| 🤌 iTechHMC1: Manage Profiles - Mozilla Firefox 📃 |                                                                                                    |               |              |                               |                      |         |                                               |                     |             |        |
|--------------------------------------------------|----------------------------------------------------------------------------------------------------|---------------|--------------|-------------------------------|----------------------|---------|-----------------------------------------------|---------------------|-------------|--------|
| 192.168                                          | 3.0.60 https://19                                                                                                    | 92.168.0.60/⊦ | mc/wcl/      | T4dd                          |                      |         |                                               |                     |             |        |
| Logical                                          | Partition P                                                                                                    | rofile Proj   | pertie       | s: iTech07                    | @ iTech71            | @ iTeo  | ch-Power                                      | ·7 - iTe            | ch71        |        |
| General                                          | Processors                                                                                                    | Memory        | 1/0          | Virtual<br>Adapters           | Power<br>Controlling | Settin  | Logica<br>Host<br>gs Etherr<br>Adapt<br>(LHEA | net T<br>ers I<br>) | agged<br>/O | OptiCo |
| Detaile<br>list you<br>Require                   | Physical I/O<br>Detailed below are the physical I/O resources for the managed system. Select which adapters from t<br>list you would like included in the profile and then add the adapters to the profile as Desired or<br>Required. Click on an adapter to view more detailed adapter information. |               |              |                               |                      |         |                                               |                     |             |        |
| Add as                                           | required A                                                                                                    | as desire     | ed           | Select                        | Action 🔽             |         |                                               |                     |             |        |
| Select                                           | Location Cod                                                                                                    | le            | ^            | Description                   | n                    | ^       | Added ^                                       | Bus ^               |             |        |
|                                                  | <u>U78AA.001.W</u>                                                                                                    | /IH0062-P:    | <u>1-T9</u>  | RAID Controller               |                      |         | Required                                      | 512                 |             |        |
|                                                  | <u>U78AA.001.W</u>                                                                                                    | /IH0062-P:    | <u>1-T7</u>  | Universal Serial Bus UHC Spec |                      |         | Required                                      | 513                 |             |        |
|                                                  | <u>U78AA.001.W</u>                                                                                                    | /IH0062-P:    | <u>1-C19</u> | RAID Contr                    | oller                |         | Required                                      | 514                 |             |        |
|                                                  | <u>U78AA.001.W</u>                                                                                                    | /IH0062-P:    | <u>1-C4</u>  | PCI-E SAS Controller          |                      | Desired | 516                                           |                     |             |        |
|                                                  | <u>U78AA.001.W</u>                                                                                                    | /IH0062-P:    | <u>1-C5</u>  | Empty slot                    |                      |         |                                               | 517                 |             |        |
|                                                  | U78AA.001.WIH0062-P1-C6 Empty slot 518                                                                                                    |               |              |                               |                      |         |                                               |                     |             |        |
| U78AA.001.WIH0062-P1-C7 Empty slot 519           |                                                                                                    |               |              |                               |                      |         |                                               |                     |             |        |
| Total: 7 Filtered: 7                             |                                                                                                    |               |              |                               |                      |         |                                               |                     |             |        |
| ок с                                             | ancel Help                                                                                                    |               |              |                               |                      |         |                                               |                     |             |        |
| Jone                                             |                                                                                                    |               |              |                               |                      |         |                                               |                     |             |        |

# Click on Adapter (WIH0062-P1-C4)

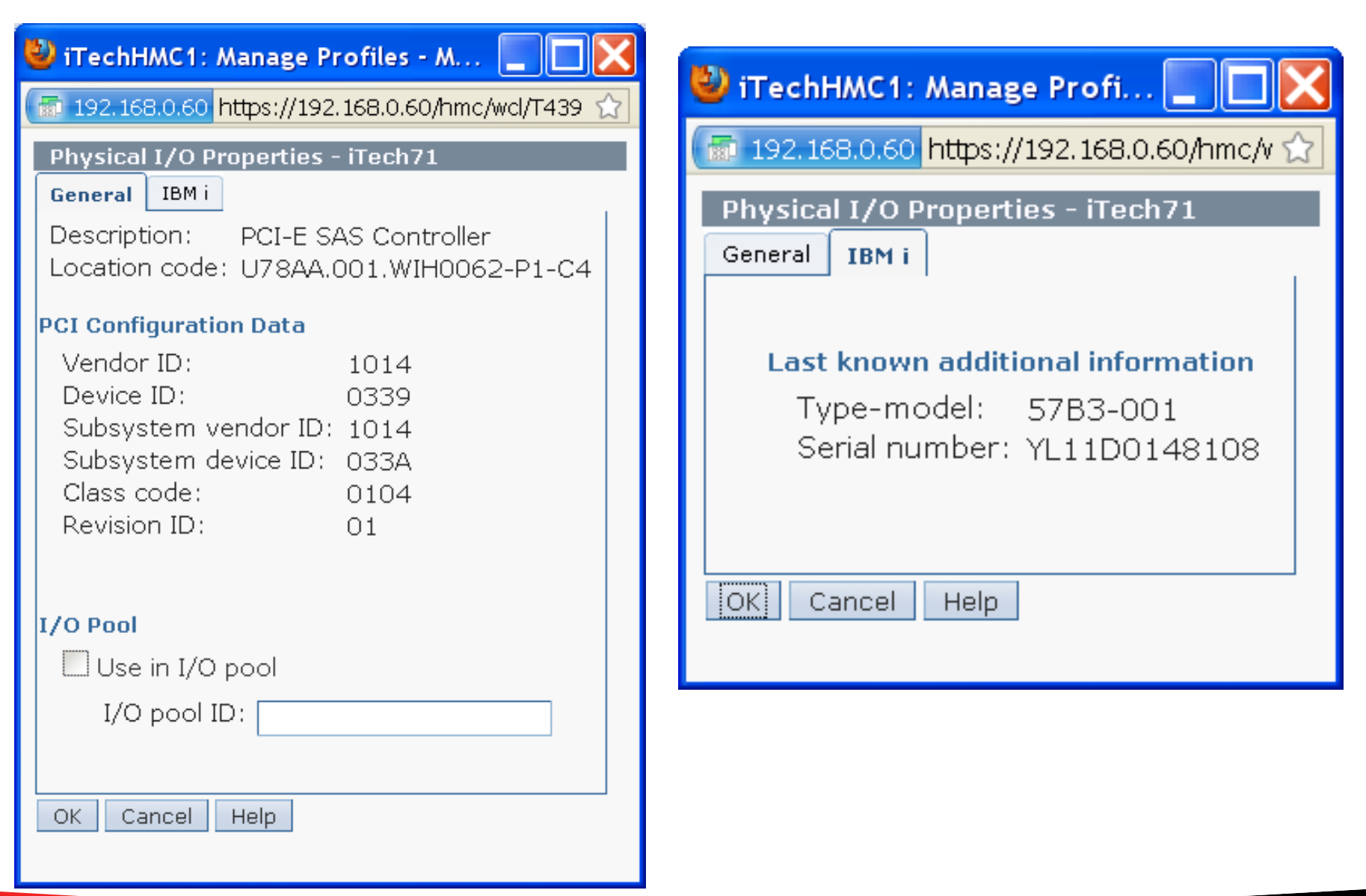

# The 57B3 IOA is on the iTech71 partition

| 3    | iTech71           |                       |                             |                      |                | _ = X   |
|------|-------------------|-----------------------|-----------------------------|----------------------|----------------|---------|
| Eile | <u>E</u> dit ⊻iew | Communication Actions | <u>W</u> indow <u>H</u> elp |                      |                |         |
| Þ    | <u>e</u>          | ar 💀 🔛 🔳              | 1 🔈 🕹 💩 📦 🏈 🏈               | <b>)</b>             |                |         |
|      |                   |                       | Work wi                     | th Storage Resources | System:        | ITECH07 |
|      | Tupe              | options, p            | ress Enter.                 |                      | -              |         |
|      | 7=                | Displau res           | ource detail 9=             | Work with resource   |                |         |
|      |                   |                       |                             |                      |                |         |
|      | Opt               | Resource              | Type-model                  | Status               | Text           |         |
|      |                   | CMB01                 | 2BE1-001                    | Operational          | Storage Contro | oller   |
|      | -                 | DC01                  | 2BE1-001                    | Operational          | Storage Contro | oller   |
|      | -                 | CMB05                 | 268C-001                    | Operational          | Storage Contro | oller   |
|      | -                 | DC02                  | 6B02-001                    | Operational          | Storage Contro | oller   |
|      | -                 | CMB07                 | 2BD9-001                    | Operational          | Storage Contro | oller   |
|      | -                 | DC04                  | 2BD9-001                    | Operational          | Storage Contro | oller   |
|      | _                 | CMB06                 | 57B3-001                    | Operational          | Storage Contro | oller   |
|      | _                 | DC03                  | 57B3-001                    | Operational          | Storage Contro | oller   |
|      |                   |                       |                             |                      |                |         |
|      |                   |                       |                             |                      |                |         |
|      |                   |                       |                             |                      |                |         |

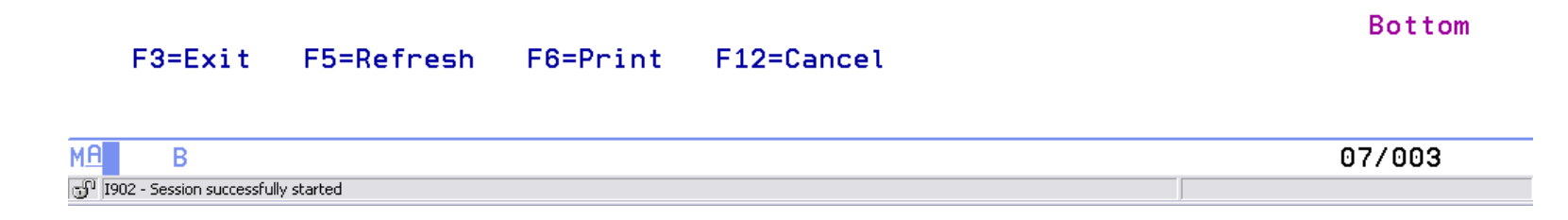

## Where we are moving also "Desired"

| 🥹 iTechH                            | 🥹 iTechHMC1: Manage Profiles - Mozilla Firefox 📃 🗖 🔀                  |                                                          |                                   |                                                       |                                             |                              |                                               |                       |                      |                   |
|-------------------------------------|-----------------------------------------------------------------------|----------------------------------------------------------|-----------------------------------|-------------------------------------------------------|---------------------------------------------|------------------------------|-----------------------------------------------|-----------------------|----------------------|-------------------|
| 192.1                               | 192.168.0.60 https://192.168.0.60/hmc/wcl/T55f                        |                                                          |                                   |                                                       |                                             |                              |                                               |                       |                      |                   |
| Logica                              | I Partition Pi                                                        | rofile Proj                                              | pertie                            | s: V6R1M1                                             | . @ iTech61                                 | @ iTe                        | ch-Powei                                      | ·7 - iT               | ech61                |                   |
| Genera                              | Processors                                                            | Memory                                                   | 1/0                               | Virtual<br>Adapters                                   | Power<br>Controlling                        | Settin                       | Logica<br>Host<br>gs Etherr<br>Adapt<br>(LHEA | il<br>iet<br>ers<br>) | Tagged<br>I/O        | OptiConnect       |
| Physica                             | 170                                                                   |                                                          |                                   |                                                       |                                             |                              |                                               |                       |                      |                   |
| Detai<br>list yo<br>Requir<br>Add a | ed below are t<br>u would like in<br>red. Click on ar<br>s required A | the physic<br>cluded in t<br>n adapter f<br>dd as desire | al I/O<br>he pro<br>to viev<br>ed | resources fo<br>file and the<br>v more deta<br>Remove | r the manag<br>n add the ad<br>iled adapter | ed syst<br>apters<br>informa | em. Select<br>to the pro<br>ation.            | : which<br>file as    | n adapter<br>Desired | rs from the<br>or |
|                                     |                                                                       | 2 🖌 .                                                    | <i>₽</i>                          | Select /                                              | Action 💌                                    |                              |                                               |                       |                      |                   |
| Select                              | Location Cod                                                          | le                                                       | ^                                 | Description                                           | า                                           | ^                            | Added ^                                       | Bus                   | ~                    |                   |
|                                     | U78AA.001.W                                                           | /IH0062-P:                                               | <u>1-T9</u>                       | RAID Contr                                            | oller                                       |                              |                                               | 512                   |                      |                   |
|                                     | U78AA.001.W                                                           | <u>/IH0062-P:</u>                                        | <u>1-T7</u>                       | Universal S                                           | erial Bus UHC                               | C Spec                       |                                               | 513                   |                      |                   |
|                                     | U78AA.001.W                                                           | <u>/IH0062-P:</u>                                        | <u>1-C19</u>                      | RAID Contr                                            | oller                                       |                              |                                               | 514                   |                      |                   |
|                                     | U78AA.001.W                                                           | <u>/IH0062-P:</u>                                        | <u>1-C4</u>                       | PCI-E SAS                                             | Controller                                  |                              | Desired                                       | 516                   |                      |                   |
|                                     | U78AA.001.W                                                           | /IH0062-P:                                               | <u>1-C5</u>                       | Empty slot                                            |                                             |                              |                                               | 517                   |                      |                   |
|                                     | U78AA.001.W                                                           | /IH0062-P:                                               | <u>1-C6</u>                       | Empty slot                                            |                                             |                              |                                               | 518                   |                      |                   |
|                                     | U78AA.001.WIH0062-P1-C7 Empty slot 519                                |                                                          |                                   |                                                       |                                             |                              |                                               |                       |                      |                   |
| Total: 7 Filtered: 7                |                                                                       |                                                          |                                   |                                                       |                                             |                              |                                               |                       |                      |                   |
| ок                                  | Cancel Help                                                           |                                                          |                                   |                                                       |                                             |                              |                                               |                       |                      |                   |
| Done                                |                                                                       |                                                          |                                   |                                                       |                                             |                              |                                               |                       |                      | <b>a</b>          |

# Not currently on this system (iTech61)

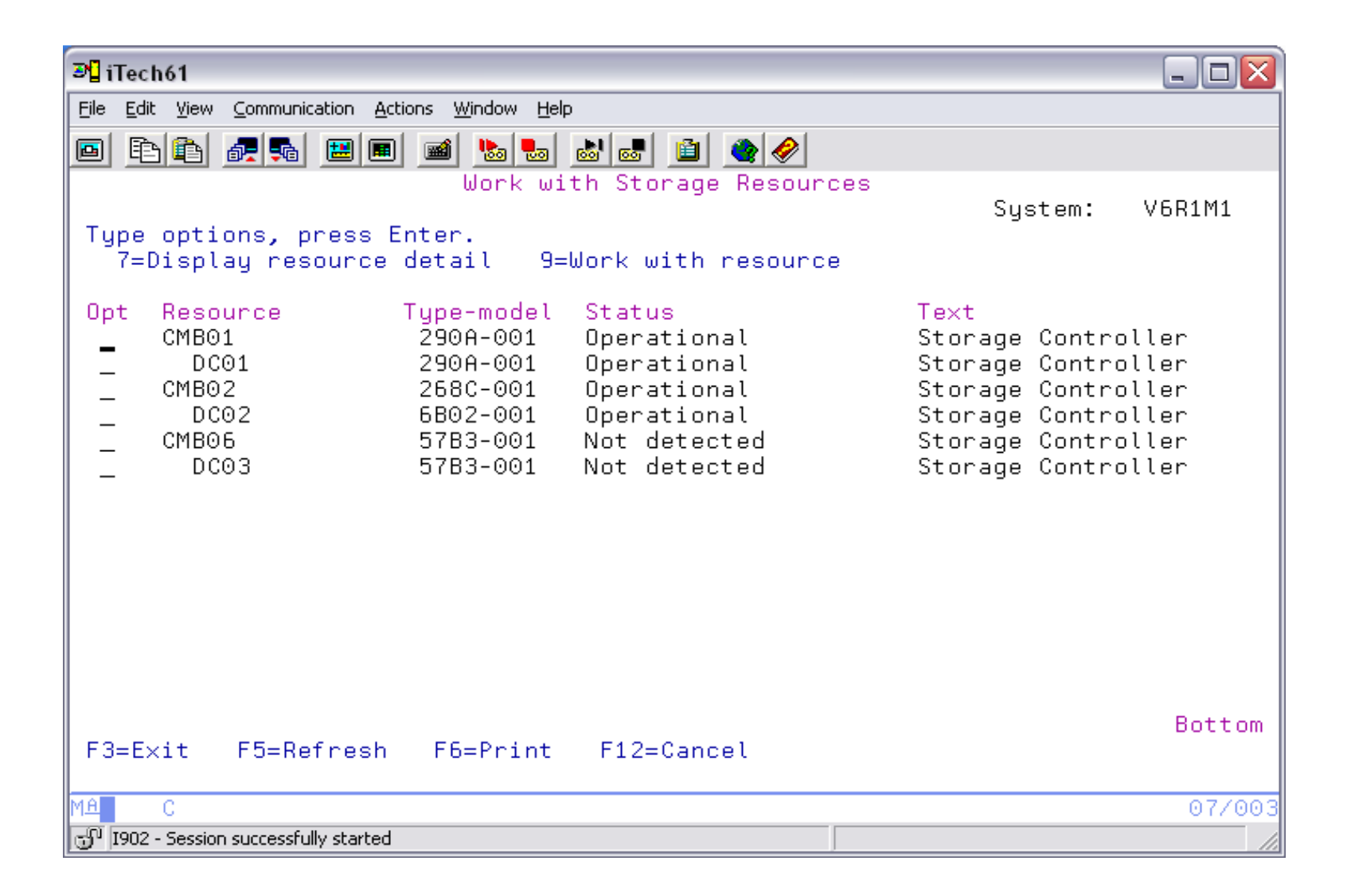

# **Command to move it (QShell)**

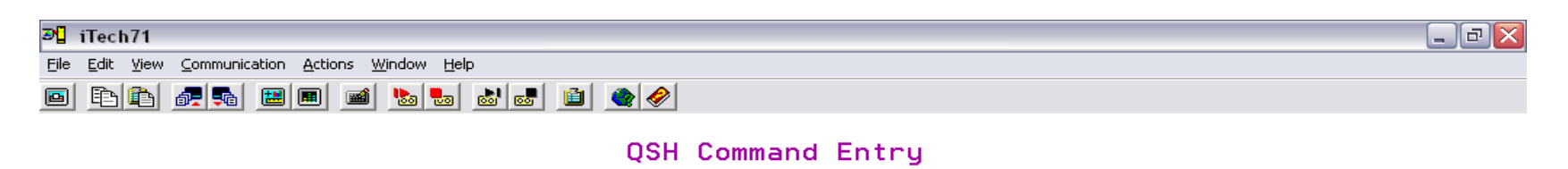

> chhwres -r io -m iTech-Power7 -o m -p iTech71 -t iTech61 -l 21010204

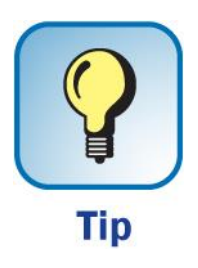

===>

F3=Exit F6=Print F9=Retrieve F12=Disconnect F13=Clear F17=Top F18=Bottom F21=CL command entry

| MA A               |                     | 18/007 |
|--------------------|---------------------|--------|
| 🕤 I902 - Session s | uccessfully started |        |

## Moved

| ₽ <mark>1</mark> iTech61                                                                                                    |                                                                                                    |
|----------------------------------------------------------------------------------------------------|----------------------------------------------------------------------------------------------------|
| File Edit View Communication Actions Window Help                                                                                                    |                                                                                                    |
|                                                                                                    | ! 🗎 🔮 🤗                                                                                                    |
| Work with St<br>Type options, press Enter.<br>7=Display resource detail 9=Work                                                                                                    | orage Resources<br>System: V6R1M1<br>with resource                                                                                                    |
| Opt     Resource     Type-model     Stat        DC01     290A-001     Oper        DC01     290A-001     Oper        CMB02     268C-001     Oper        DC02     6B02-001     Oper        DC02     6B02-001     Oper        CMB06     57B3-001     Oper        DC03     57B3-001     Oper | rus Text<br>Pational Storage Controller<br>Pational Storage Controller<br>Pational Storage Controller<br>Pational Storage Controller<br>Pational Storage Controller<br>Pational Storage Controller |
| F3=Exit F5=Refresh F6=Print F12                                                                                                    | Bottom<br>?=Cancel                                                                                                    |
| MA C                                                                                                    | 07/003                                                                                                    |
| 🐨 1902 - Session successfully started                                                                                                    |                                                                                                    |

## **Power On/Off**

- You must Shutdown the hosted partition down (PWRDWNSYS) BEFORE the Hosting Partition.
- You must start the Hosting Partition FIRST.

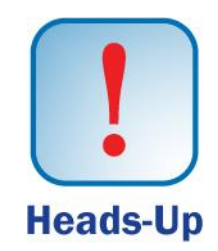

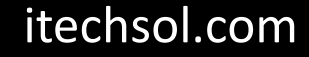

# Agenda

- Introduction
- Create Virtual SCSI Server on Hosting Partition
- Create NEW IBM i Client Partition (Hosted / Guest)
- Create Network Server & Storage on Hosting Partition.
- Start the partition from the HMC
- Add additional Disks
- Other devices to configure/manage

Summary

# 7 Key Points to take Home

- Plan your disk requirements, and other Resources (Memory, Processors, Ethernet, Tape, DVD).
- Make sure you are on the latest cumulative PTFs & FSP Firmware.
- Need SAVSYS or I\_BASE\_01 to load LIC.
- Make sure you understand sharing of CPU, DVD, and Tape.
- Analyze disk utilization before you start.
- Each Host Ethernet Adapter port is a switch sharable among partitions.
- Your resource name of the NWSD must match the Virtual Server SCSI device.
- Note: While this was a step by step approach for you to follow, your screens might be a little different based upon your hardware and resources of your machine, but the concepts don't change.

## Your Turn!

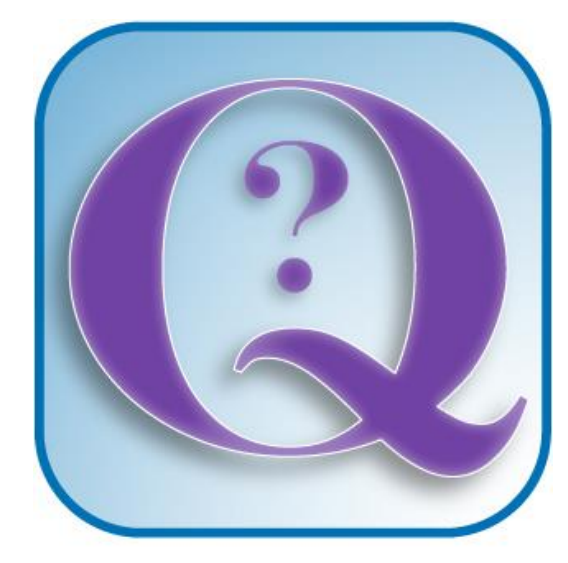

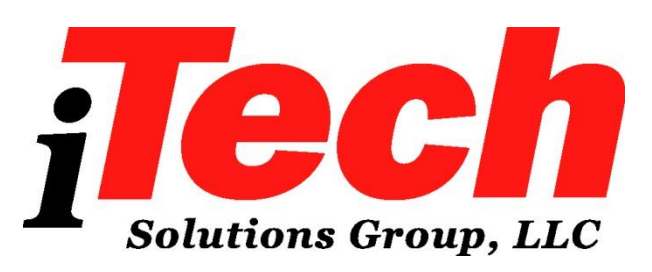

### **Questions?**

How to contact me:

**Pete Massiello** 

Email: pmassiello@itechsol.com

**Twitter: PeteM59**